# i-mobitle I◯X/I◯X∧

ผลิตภัณฑ์นี้ผ่านการตรวจสอบโดยคณะกรรมการการกิจการ โทรคมนาคมแห่งชาติ (กทช.)ว่ามีคุณสมบัติสอดคล้องตาม มาตรฐานทางเทคนิคหรือข้อกำหนดของเครื่องโทรคมนาคม และอุปกรณ์ที่กำหนดโดยคณะกรรมการกิจการโทรคมนาคม แห่งชาติ (กทช.)

#### บริษัท สามารถ ไอ-โมบาย จำกัด (มหาชน)

เครื่องโทรคมนาคมและอุปกรณ์นี้ มีความสอดคล้องตามข้อกำหนดของ กทช.

Downloaded from http://www.gsmarc.com

## ค่าน่า

เพื่อให้มั่นใจว่าโทรศัพท์เคลื่อนที่ของคุณจะสามารถทำงานได้อย่างถูก ต้อง โปรดปฏิบัติตามขั้นตอนในคู่มือการใช้งานนี้ เพื่อป้องกันอุบัติเหตุหรือการทำงานที่ผิดปกติโปรดปฏิบัติตาม คำเตือนเพื่อความปลอดภัยเพื่อหลีกเลี่ยงการบาดเจ็บหรือความ เสียหายต่อทรัพย์สิน

ภาพหน้าจอและภาพตัวอย่างที่ปรากฏในคู่มือการใช้งานนี้ ได้ถูกออกแบบมาเพื่อให้คุณสามารถใช้งานโทรศัพท์ได้อย่าง มีประสิทธิภาพ

หากท่านต้องการข้อมูลเพิ่มเติมหรือสอบถามข้อมูลเกี่ยวกับการให้ บริการสามารถติดต่อ Call Center โทรศัพท์ 02-975-5555

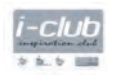

ลูกค้า i-mobile ทุกท่านสามารถสมัครเป็นสมาชิก i-club ฟรี เพื่อรับส่วนลดสิทธิพิเศษ หรือเข้าร่วมกิจกรรมต่างๆ ได้ที่ Hotline i-club 025028420 (8.30-17.30 น.) หรือที่ www.i-mobilephone.com/i-club

#### บริษัท สามารถ ไอ-โมบาย จำกัด (มหาชน)

เครื่องโทรคมนาคมและอุปกรณ์นี้ มีความสอดคล้องตามข้อกำหนดของ กทช.

## สารบัญ

| ข้อมูลความปลอดภัย           | 1  |
|-----------------------------|----|
| คำแนะนำเบื้องต้นในการใช้งาน | 4  |
| ไอคอนและสัญลักษณ์           | 7  |
| การแจ้งเตือน                | 8  |
| เริ่มต้นการใช้งาน           | 9  |
| รูปแบบการล็อค               | 16 |
| การพักหน้าจอ                | 18 |
| หน้าโฮม                     | 18 |
| คีย์บอร์ด                   | 21 |
| การโทร                      | 23 |
| បត្តហួត                     | 27 |
| เมนูฟังก์ชั่น               | 30 |
| นาฬิกา                      | 30 |
| บราวเซอร์                   | 32 |
| กล้อง                       | 40 |
| วิทยุ FM                    | 42 |
| รายชื่อ                     | 43 |
| โทรศัพท์                    | 48 |
| แกลอรี่                     | 49 |

| อีเมล                         | 52 |
|-------------------------------|----|
| ข้อความ                       | 57 |
| เพลง                          | 62 |
| ตั้งค่า                       | 66 |
| บันทึกเสียง                   | 72 |
| FOTA                          | 73 |
| วิธีการแก้ไขปัญหาเบื้องต้น    | 74 |
| ข้อมูลด้านความปลอดภัยและอื่นๆ | 78 |
| ข้อมูลเกี่ยวกับค่า SAR        | 83 |
| ข้อมูลแบตเตอรี่               | 85 |
| เงื่อนไขการรับประกันสินค้า    | 86 |

#### ข้อมูลความปลอดภัย

#### ค่าเตือนการให้งาน

กรุณาอ่านรายละเอียดเกี่ยวกับข้อควรระวังด้านล่างอย่างละเอียด ทั้งนี้การไม่ปฏิบัติตามคำเตือนอาจก่อให้เกิดอันตรายได้และอาจผิด กฎหมาย

|   | <b>เปิดเครื่องอย่างปลอดภัย</b><br>ห้ามใช้โทรศัพท์มือถือ ในที่ที่มีข้อห้ามใช้<br>โทรศัพท์ ไม่เช่นนั้นอาจเป็นการรบกวนหรือ<br>เกิดอันตรายได้                                 |
|---|----------------------------------------------------------------------------------------------------|
|   | <b>การขับขี่อย่างปลอดภัย</b><br>โปรดปฏิบัติตามกฏจราจรอย่างเคร่งครัด<br>ห้ามใช้งานโทรศัพท์ขณะขับรถ<br>เนื่องจากความปลอดภัยเป็นสิ่งที่ท่านต้องให้<br>ความสำคัญเป็นอันดับแรก |
| Æ | <b>การปิดโทรศัพท์มือถือในโรงพยาบาล</b><br>โปรดปฏิบัติตามข้อกำหนดที่แจ้งไว้ตามโรง<br>พยาบาล และโปรดปิดโทรศัพท์มือถือทุก<br>ครั้งเมื่ออยู่ใกล้กับอุปกรณ์ทางการแพทย์         |

| $\wedge$ | <b>การปิดโทรศัพท์เมื่ออยู่บนเครื่องบิน</b><br>โปรดปฏิบัติตามข้อกำหนดที่ได้รับแจ้ง และ<br>ท้ามใช้โทรศัพท์มือถือขณะโดยสารบนเครื่อง<br>บิน                                                                                          |
|----------|----------------------------------------------------------------------------------------------------|
|          | <b>การปิดโทรศัพท์เมื่ออยู่ในสถานีเดิมน้ำมัน</b><br>ท้ามใช้โทรศัพท์มือถือขณะอยู่ในสถานีเดิม<br>น้ำมัน หรือเมื่ออยู่บริเวณใกล้กับน้ำมันเชื้อ<br>เพลิงหรือสารเคมีที่สามารถติดไฟได้                                                  |
|          | การปิดโทรศัพท์เมื่ออยู่ในพื้นที่เสี่ยงต่อการ<br>ระเบิด<br>โปรดลังเกตข้อห้ามที่เกี่ยวข้องกับการระเบิด<br>และห้ามใช้โทรศัพท์มือถือในบริเวณที่มีการ<br>ระเบิด                                                                       |
|          | การใช้งานอย่างเหมาะสม<br>ควรใช้งานโทรศัพท์ในสถานที่ที่เหมาะสม<br>ตามที่อธิบายไว้ในคู่มือนี้<br>และไม่ควรสัมผัสกับบริเวณเสาอากาศของ<br>โทรศัพท์                                                                                   |
|          | <b>บริการหลังการขายที่มีคุณภาพ</b><br>โปรดนำโทรศัพท์ของคุณเข้ารับการซ่อมแชม<br>กับเจ้าหน้าที่ที่ได้รับการรับรองคุณภาพ<br>เท่านั้น หากเกิดปัญหาขึ้นกับโทรศัพท์ โปรด<br>ติดต่อไปยังศูนย์บริการที่ได้รับการแต่งตั้ง<br>จาก i-mobile |

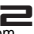

| M        | <b>อุปกรณ์เสริมและแบตเตอรี่</b><br>โปรดเลือกใช้แต่อุปกรณ์เสริมและแบตเตอรี่<br>ที่กำหนดไว้เท่านั้น และห้ามนำไปใช้งานกับ<br>อุปกรณ์ที่ไม่รองรับการทำงาน                                                                                                    |
|----------|----------------------------------------------------------------------------------------------------|
| •••      | <b>การกันน้ำ</b><br>โทรศัพท์ของคุณไม่มีคุณสมบัติการกันน้ำ<br>โปรดเก็บรักษาเครื่องให้ห่างจากน้ำ                                                                                                    |
|          | <b>การสำรองข้อมูล</b><br>โปรดตรวจสอบอยู่เสมอว่าคุณได้สำรอง<br>ข้อมูล หรือจดบันทึกข้อมูลที่อยู่ในโทรศัพท์<br>มือถือไว้อยู่เสมอ                                                                                                    |
| <b>5</b> | การเชื่อมต่อกับอุปกรณ์อื่น<br>โปรดอ่านคู่มือการใช้งานนี้เพื่อศึกษาคำแนะนำ<br>ด้านความปลอดภัยอย่างละเอียดก่อนนำไป<br>เชื่อมต่อกับอุปกรณ์อื่น และห้ามนำไปเชื่อม<br>ต่อกับอุปกรณ์ที่ไม่สามารถ ใช้งานร่วมกันได้                                                    |
| Sos      | การโทรฉุกเฉิน<br>โปรดตรวจสอบให้แน่ใจว่าท่านได้เปิดเครื่อง<br>ไว้และอยู่ในพื้นที่ที่ให้บริการ ในโหมดหน้า<br>จอปกติ ให้ท่านป้อนเบอร์โทรฉุกเฉิน จาก<br>นั้นจึงกดปุ่มโทรออก เมื่อมีผู้รับสาย ให้บอก<br>รายละเอียดจุดที่คุณอยู่ และห้ามวางสาย<br>จนกว่าจะได้รับแจ้ง |

## คำแนะนำเบื้องต้นในการใช้งาน

#### อุปกรณ์มาตรฐานในกล่อง

สำหรับชุดอุปกรณ์มาตรฐานที่มีอยู่ในกล่องจะประกอบไปด้วย แบตเตอรี่ x 1, ที่ซาร์จ x 1, สายดาต้าเคเบิ้ล x 1 และคู่มีอการ ใช้งาน x 1

#### 🗊 หมายเหตุ

ควรใช้เฉพาะอุปกรณ์เสริมของแท้จากไอโมบายเท่านั้น ไม่ เช่นนั้นคุณอาจเสี่ยงกับความเสียหายที่อาจเกิดขึ้นกับร่าง กายและทรัพย์สิน นอกจากนี้การใช้อุปกรณ์ที่ไม่ได้มาตรฐาน อาจทำให้การรับประกันหมดไป อุปกรณ์เสริมในกล่องจะขึ้นอยู่กับส่วนภูมิภาค

#### ภาพส่วนประกอบเครื่อง

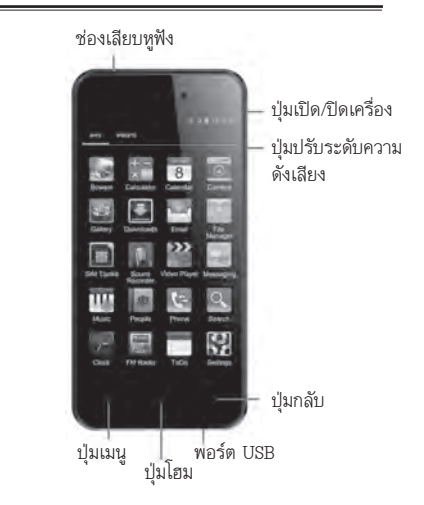

| ปุ่ม       | ฟังก์ชั่นการทำงาน                                                                   |
|------------|-------------------------------------------------------------------------------------|
| ปุ่มโฮม    | <ul> <li>กดเพื่อกลับไปยังหน้าโฮม</li> <li>กดค้างเพื่อแสดงหน้าแอพพลิเคชั่น</li></ul> |
| (หน้าหลัก) | ปัจจุบัน                                                                            |

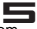

| ปุ่ม                          | ฟังก์ชั่นการทำงาน                                                                                                    |
|-------------------------------|----------------------------------------------------------------------------------------------------|
| ปุ่มเมนู                      | <ul> <li>กดเพื่อเปิดเมนูรายการการทำงานที่มี<br/>สำหรับหน้าจอใช้งานปัจจุบัน</li> </ul>                                                                                                    |
| ปุ่มกลับ                      | <ul> <li>ในหน้าเมนู กดเพื่อกลับไปยังเมนูก่อน<br/>หน้านี้ หรือออกจากไดอะล็อกบ็อกซ์หรือ<br/>หน้าเมนู</li> <li>เมื่ออยู่ในหน้าจอที่เปิดใช้งานคีย์บอร์ด<br/>เมื่อกดปุ่มกลับจะเป็นการปิดคีย์บอร์ด</li> </ul> |
| ปุ่มเปิด/ปิด<br>เครื่อง       | <ul> <li>กดปุ่มนี้ (เมื่อหน้าจอถูกเปิดใช้งาน): เพื่อ<br/>ล็อคหน้าจอ</li> <li>กดปุ่มนี้ (เมื่อหน้าจออยู่ในโหมดสลีป):<br/>เพื่อเปิดการใช้งานหน้าจอ</li> <li>กดค้าง: เพื่อใช้เมนูตัวเลือก</li> </ul>       |
| ปุ่มปรับระดับ<br>ความดังเสียง | <ul> <li>กดเพื่อปรับระดับความดังเสียง</li> </ul>                                                                                                    |

🗊 หมายเหตุ

"กด" ในคู่มือนี้ หมายถึงการกดปุ่มแล้วปล่อย สำหรับ "กด ค้าง" หมายถึงการกดปุ่มค้างอย่างน้อย 2 วินาที

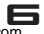

## ไอคอนและสัญลักษณ์

ในโหมดหน้าจอปกติจะแสดงไอคอนแบตเตอรี่และสัญญาณเครือ ข่ายตลอดเวลา สำหรับไอคอนอื่นๆจะแสดงต่อเมื่อฟังก์ชั่นนั้น สามารถใช้งานได้

กรณีที่สัญลักษณ์เครือข่ายไม่ถูกแสดง อาจเกิดจากสัญญาณเครือ ข่ายมีปัญหาหรืออยู่ในพื้นที่ที่ไม่สามารถรับสัญญาณได้ ให้เปลี่ยนไป โทรยังพื้นที่อื่น

| P             | โรมมิ่ง                     | Ľať      | ไม่มีสัญญาณ             |
|---------------|-----------------------------|----------|-------------------------|
| <b>?</b> ×    | ไม่ได้ใส่ซิมการ์ด           |          | โหมดการสั่น             |
| H             | เชื่อมต่อ 3G                | <b>A</b> | ปิดเสียงเรียกเข้า       |
| H+            | กำลังใช้งาน 3G              | Ł        | ปิดเสียงไมโครโฟน        |
| -             | เชื่อมต่อเครือข่าย<br>Wi-Fi |          | แบตเตอรี่ต่ำ            |
| *             | เปิดใช้งานบลูทูธ            | 5        | แบตเตอรี่เต็ม           |
| $\rightarrow$ | โหมดเครื่องบิน              | 5        | กำลังชาร์จ<br>แบตเตอรี่ |

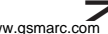

| $\bigcirc$ | ตั้งเปิดใช้งาน<br>นาฬิกาปลุก                   | 3 | กำลังรับข้อมูลที่<br>อยู่จาก GPS  |
|------------|------------------------------------------------|---|-----------------------------------|
| .)<br>[    | มีข้อความ SMS/<br>MMS ใหม่                     | Ŷ | กำลังอัพโหลด<br>ข้อมูล            |
| Ļ          | มีปัญหาการส่ง<br>ข้อความ SMS<br>/MMS           | Ŷ | กำลังดาวน์โหลด<br>ข้อมูล          |
| 2          | มีสายที่ไม่ได้รับ                              | Ş | มีเครือข่าย Wi-Fi<br>ที่ใช้งานได้ |
| ۲          | กำลังซิงค์ข้อมูล                               | Ŷ | เชื่อมต่อกับสาย<br>เคเบิ้ล USB    |
| 4          | มีปัญหาการลง<br>ทะเบียนเข้าใช้<br>งานหรือซิงค์ |   |                                   |

## การแจ้งเตือน

เมื่อคุณเห็นการแจ้งเตือนบนแถบสถานะ ให้แตะและลากแถบลงมา เพื่อเปิดหน้าต่างรายการการแจ้งเตือน

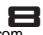

หากต้องการปิดหน้าการแจ้งเตือน ให้แตะแถบการแจ้งเตือนด้าน ล่างค้างไว้และลากขึ้น

## เริ่มต้นการใช้งาน

โปรดอ่านข้อมูลความปลอดภัย ในหัวข้อ "ข้อมูลความปลอดภัย และข้อควรระวัง" ก่อนเริ่มใช้งาน

กรุณาใส่ซิมการ์ดที่สามารถใช้งานได้จริงเพื่อใช้งานโทรศัพท์ โดยใน ซิมการ์ดจะมีข้อมูลต่างๆ เช่นเบอร์โทร โดยหน่วยความจำที่อยู่ใน ซิมการ์ดสามารถจัดเก็บเบอร์โทรและข้อความ

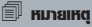

เครื่องโทรศัพท์ของคุณอาจไม่รองรับชิมการ์ดบางชิมการ์ด โปรดดิดต่อผู้ให้บริการเครือข่ายเพื่อเปลี่ยนชิมการ์ดที่สามารถ ใช้งานกับเครื่องของคุณได้ ซึ่งอาจมีค่าใช้จ่ายเกิดขึ้น

คุณสามารถใส่การ์ดทีแฟลชเพื่อเพิ่มพื้นที่หน่วยความจำ โดยคุณ สามารถใส่ เพลง, ภาพและไฟล์วีดีโอ ในการ์ดทีแฟลชได้

## การใส่ซิมการ์ต

#### การถอดฟาหลัง

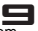

โปรดตรวจสอบให้แน่ใจว่าปิดเครื่องโทรศัพท์เรียบร้อยแล้ว คุณควร ถอดฝ่าแบตเตอรี่ก่อนที่จะใส่ชิมการ์ด ยกฝ่าแบตเตอรี่ขึ้นเพื่อถอดออก (1)

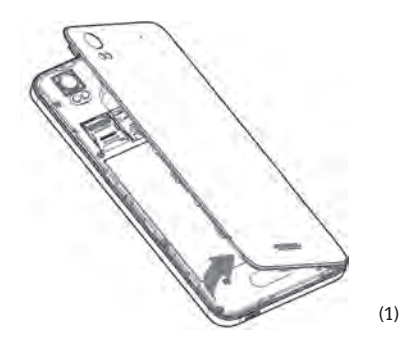

#### การใส่ซิมการ์ต

โปรดตรวจสอบว่าขอบที่เป็นมุมดัดของซิมการ์ดอยู่ในทิศทางที่ถูก ต้อง และส่วนที่เป็นโลหะของซิมการ์ดถูกคว่ำลง จากนั้นใส่ซิมการ์ด ลงในช่องใส่ซิมจนสุด ทั้งนี้โปรดระลึกว่าคุณสามารถใช้ไมโครซิม ที่เป็นซิมการ์ดขนาดเล็กเสียบลงในช่องเสียบซิม 2 เท่านั้น (2)

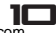

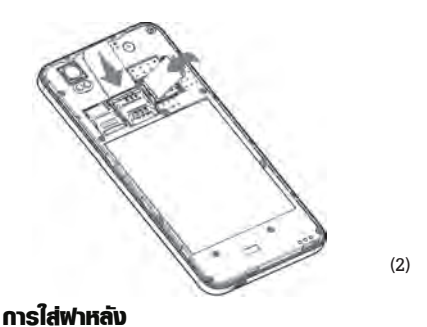

# 

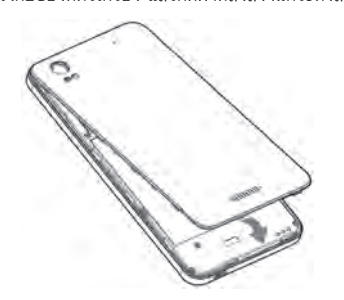

(3)

## การเปิด/ปิดเครื่องโทรศัพท์

กดปุ่มเปิดปิดเครื่องค้างไว้เพื่อเปิดเครื่อง จากนั้นใส่รหัส PIN (รหัส ลับของซิมการ์ดเป็นตัวเลข4-8 หลัก) โดยปกติจะถูกตั้งค่ามาจากผู้ ให้บริการเครือข่ายของคุณ ในกรณีที่ไส่รหัสผิดติดต่อกัน 3 ครั้ง ซิมการ์ดจะถูกล็อค หากต้องการปลดล็อคต้องใส่รหัส PUK ซึ่งจะ ได้รับจากผู้ให้บริการเครือข่าย

ปิดเครื่องโดยกดปุ่มเปิดปิดเครื่องค้างไว้สักพักแล้วปล่อย จะมีตัว เลือกให้เลือก จากนั้นเลือกปิดเครื่อง (Power off)

### การชาร์จแบตเตอรี่

โทรศัพท์เครื่องนี้ใช้แบตเตอรี่แบบชาร์จได้ โดยปกติแบตเตอรี่ใหม่ จะมีพลังงานแบตเตอรี่ที่ถูกชาร์จมาระดับหนึ่ง เมื่อแบตเตอรี่ต่ำจะ แสดงเลียงเตือนการชาร์จ เสียบสายชาร์จไปยังพอร์ต USB ด้านล่าง จากนั้นเสียบปลั๊กอีกด้าน เข้ากับเต้าเสียบ ลัญลักษณ์แบตเตอรี่จะแสดงสถานะการชาร์จ ระหว่างการชาร์จ ไอคอนแบตเตอรี่จะแสดงสถานะการหาร์จ เมื่อแบตเตอรี่เต็ม ไอคอนแบตเตอรี่จะหยุดการเคลื่อนไหว 👔 ให้ คุณถอดสายชาร์จ หากคุณไม่ได้ใช้โทรศัพท์มือถือติดต่อกันหลายวันให้ถอดแบตเตอรี่

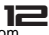

## การใส่การ์ตทีแฟลช

เครื่องโทรศัพท์รุ่นนี้มีช่องสำหรับใส่การ์ดทีแฟลช

- หันส่วนที่เป็นโลหะบนการ์ดทีแฟลชคว่ำลง แล้วค่อยๆเสียบการ์ด ทีแฟลชลงในช่องเสียบ
- กรณีที่ต้องการถอดการ์ดออกให้ค่อยๆ ดึงสไลด์การ์ดทีแฟลซออก จากนั้นจะสามารถถอดการ์ดทีแฟลซออกได้

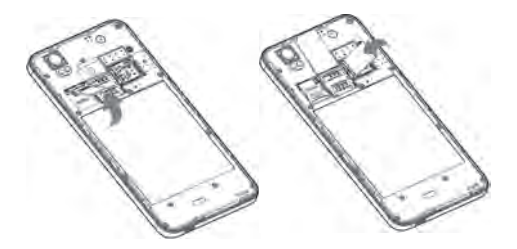

#### 🗐 หมายเหตุ

หากต้องการถอดการ์ดทีแฟลชออก ให้ไปยังหน้าโฮมเพื่อแตะ ที่แท็บแอพพลิเคชั่น เพื่อเลือก ตั้งค่า (Settings) > พื้นที่จัด เก็บ (Storage) > เลิกเชื่อมต่อการ์ดทีแฟลช (Unmount SD card)

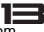

#### การโอนถ่ายข้อมูลไปยังการ์ตทีแฟลช

หากต้องการโอนถ่ายข้อมูลจากคอมพิวเตอร์สู่การด์ทีแฟลช ต้องตั้ง ให้การ์ดทีแฟลชเป็น ไดร์ฟ USB

- เชื่อมต่อตัวเครื่องโทรศัพท์เข้ากับคอมพิวเตอร์ผ่านสายดาต้า เคเบิ้ล USB จากนั้นจะมีข้อความแจ้งเตือนที่แถบสถานะ
- เปิดหน้าพาเนลการแจ้งเตือนโดยแตะที่แถบแล้วลากลง
- ในหน้าพาแนลการแจ้งเตือนแตะ เชื่อมต่อพื้นที่จัดเก็บ และ เลือก พื้นที่จัดเก็บ USB (USB storage)
- ปิดการใช้งาน USB storage โดยไปที่หน้าพาเนล และแตะ ปิด การใช้งาน USB storage (Turn off USB storage)

#### การปิตเครื่องโทรศัพท์

เพื่อปิดการใช้งานคลื่นวิทยุทั้งหมดในตัวเครื่องโทรศัพท์ของคุณให้ ไปที่หน้าโฮมและแตะที่แท็บแอพพลิเคชั่น แล้วเลือก ตั้งค่า (Settings) > อื่นๆ (More) จากนั้นเลือก โหมดเครื่องบิน (Airplane mode) เครื่องโทรศัพท์ของคุณจะเปลี่ยนเข้าสู่โหมด เครื่องบิน โดยจะแสดงไอคอน บาม บนแถบสถานะ หากต้องการเปิดใช้งานการใช้งานคลื่นวิทยุทั้งหมดอีกครั้ง ให้เอา เครื่องหมายในโหมดเครื่องบินออก

#### ทัษสกรีน

เครื่องโทรศัพท์ของคุณมีฟังก์ชั่นหน้าจอทัชสกรีนที่ใช้งานง่ายและ รวดเร็วในการเข้าถึงหน้าเมนูและรายการต่างๆ โดยการควบคุมบนหน้าจอทัชสกรีนจะเปลี่ยนแปลงตามฟังก์ชั่นงาน ที่คุณใช้อยู่

#### การเลือก

เพื่อเลือกรายการไอเท็มหรือปุ่มบนหน้าจอ ใช้นิ้วแตะบนไอเท็มนั้น ทั้งนี้สืบนหน้าจอจะถูกเปลี่ยนเมื่อมีการเลือก (โดยปกติจะถูกเปลี่ยน เป็นสีน้ำเงิน)

#### เมนูตัวเลือก

เพื่อเปิดเมนูตัวเลือกสพหรับไอเท็มที่อยู่บนหน้าจอ คุณสามารถ: แตะค้างที่รายการไอเท็มนั้นด้วยปลายประมาณ 1 วินาที จากนั้น เมนูตัวเลือกจะปรากฏ

## การเลื่อนหน้าจอ

คุณสามารถลากสไลด์นิ้วขึ้น/ลงบนหน้าจอ เพื่อเลื่อนหน้ารายการ ขึ้น/ลง หรือเลื่อนหน้าบนหน้าจอ การลากนิ้วเพื่อเลื่อนหน้าจอจะ ไม่ถือเป็นการเลือกหรือเปิดใช้งานฟังก์ชั่นใดๆบนหน้าจอ

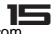

#### การซูมเข้าและซูมออก

ซูมเข้าและซูมออกเมื่อดูภาพแบบเต็มหน้าจอ, หน้าเว็บไซต์ หรือ แผนที่:

 คุณสามารถซูมเข้า/ออก โดยการวางนิ้ว 2 นิ้วบนหน้าจอ หาก ต้องการซูมออกหรือย่อภาพให้จีบนิ้วแล้วลากเข้าหากัน หากต้อง การซูมเข้าหรือขยายให้ลากนิ้วออกจากกันเพื่อซูมเข้า

### รูปแบบการล็อก

คุณสามารถเพิ่มความปลอดภัยให้กับตัวเครื่องโทรศัพท์ของคุณโดย ตั้งค่าล็อคหน้าจอ ทั้งนี้หากตั้งเปิดฟังก์ชั่นนี้แล้ว ทุกครั้งที่เปิดหน้า จอคุณจำเป็นต้องปลดล็อคหน้าจอโดยการวาดรูปแบบการปลดล็อค ที่ถูกต้อง โดยทำตามขั้นตอนต่อไปนี้เพื่อตั้งรูปแบบการล็อคหน้าจอ:

- กดปุ่มโฮม จากนั้นแตะแท็บแอพพลิเคชั่นเพื่อเลือก ตั้งค่า (Settings)
- เลือก ความปลอดภัย (security) จากนั้นเลือนลงไปยังส่วนการ ล็อคหน้าจอ
- ตั้งหรือเปลี่ยนรูปแบบการล็อคโดยเลือก ล็อคหน้าจอ (screen lock) > รูปแบบ (Pattern)
- 4. จากนั้นทำตามขั้นตอนที่ปรากฏ เพื่อกำหนดรูปแบบของคุณ ทั้งนี้ คุณสามารถลากนิ้วไปบนหน้าจอเพื่อสร้างรูปแบบโดยมีจุดเชื่อม ต่อของจุดขั้นต่ำ 4 จุด คุณจะไม่สามารถเลือกรูปแบบจุดเดียวๆ ในการปลดล็อค

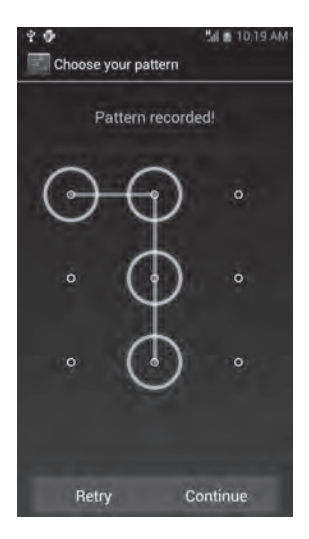

ถ้าคุณปลดล็อคหน้าจอและต้องการช่อนรูปแบบการวาด ให้เอา เครื่องหมายการเลือกออกจากกล่องตัวเลือก **แสดงรูปแบบ (Make** Pattern Visible) ออก

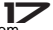

#### การพักหน้าจอ

หลังจากที่ไม่ได้ใช้หน้าจอลักพัก หน้าจอจะเข้าสู่ใหมดสลีป (หน้าจอ จะเป็นสีดำ) เมื่ออยู่ในโหมดสลีปโทรศัพท์จะใช้พลังงานแบตเตอรี่ น้อย ไปยังหน้าโฮม จากนั้นแตะ แท็บแอพพลิเคชั่นเพื่อเลือก **ตั้งค่า** (Settings) > การแสดงผล (Display) > สลีป (Sleep) เพื่อ เลือกเวลา นอกจากนี้ยังสามารถเข้าสู่โหมดการสลีปหรือเปิดหน้าจอ โดยกด ปมเปิดปิดเครื่อง

## หน้าโฮม

หน้าโฮมถือเป็นหน้าแรกของการใช้งานแอพพลิเคชั่นต่างๆที่อยู่ใน ตัวเครื่องโทรศัพท์ ทั้งนี้คุณสามารถกำหนดการแสดงแอพพลิเคชั่น, ชอร์ทคัท และวิดเจ็ดที่ต้องการบนหน้าโฮม กด**ปุ่มโฮม** เพื่อเข้าสู่หน้าโฮม

## การเลื่อนหน้าโฮม

หลังจากกดปุ่มโฮม สามารถลากนิ้วไปยังช้ายหรือขวา เพื่อแสดง หน้าที่ถูกช่อนอยู่ของหน้าโฮม คุณสามารถกำหนดการแสดง แอพพลิเคชั่น, ชอร์ทคัท และวิดเจ็ดที่ต้องการบน พื้นที่เพิ่มเติมของ หน้าโอม

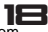

## ก้นหาแอพพลิเคชั่นอย่างรวดเร็ว

จากหน้าโฮม แตะแท็บแอพพลิเคชั่น 🌐

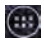

#### เพิ่มรายการบนหน้าโฮม

1. หากต้องการสร้างชอร์ทคัทแอพพลิเคชั่นอย่างเร็ว แตะที่ แท็บ แอพพลิเคชั่นเพื่อแสดงไอคอนแอพพลิเคชั่นทั้งหมดที่มี จากนั้น แตะแอพพลิเคชั่นหรือวิดเจ็ดค้างไว้แล้วลากไปยังหน้าโสม ชอร์ท คัทของแอพพลิเคชั่นที่เลือกจะถูกเพิ่มที่ หน้าโฮม

## ตั้งวอลล์เปเปอร์

- 1. บนหน้าโฮม; กดปุ่มเมนูเพื่อใช้ตัวเลือกเมนู หรือคุณสามารถแตะ ้ค้างไปยังพื้นที่ว่างบนหน้าโฮมแล้วแตะเลือ<sup>๊</sup>ก **วอล<sub></sub>ล์เปเปอร์** (Wallpapers)
- 2. แตะ วอลล์เปเปอร์ (Wallpapers) เลือกภาพที่ต้องการโดย สามารถเลือกจาก แกลอรี่ (Gallery), วอลล์เปเปอร์ภาพเคลื่อน ไหว (LiveWallpapers), วอลล์เปเปอร์วีดีโอ ( Video Wallpaper) หรือวอลล์เปเปอร์ (Wallpapers) โดยแกลอรี่จะจัดเก็บภาพที่ จัดเก็บบนการ์ทีแฟลช ส่วนวอลล์เปเปอร์จะมีติดตั้งมาในตัวเครื่อง
- 3. เมื่อเลือกภาพที่ต้องการได้แล้ว โปรดตรวจสอบว่าภาพนั้นได้ถูก ไฮไลท์ จากนั้นเลือก **ตั้งวอลล์เปเปอร์ (Set Wallpapers)**
- 4. ถ้าเลือก**แกลอรี่ (Gallery)** จะเปิดภาพในอัลบั้มที่มีอยู่ ให้ลาก นิ้วเพื่อค้นหาภาพที่ต้องการใช้และแตะที่ภาพเพื่อเลือก<sup>์</sup> ในกรณีที่ ภาพใหญ่เกินคณต้องตัดภาพก่อน

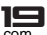

#### ลบรายการจากหน้าโฮม

หากต้องการลบชอร์ทศัทหรือวิดเจ็ดจากหน้าโฮม ให้แตะค้างที่ ไอเท็มที่ต้องการลบจนกระทั่งเข้า "โหมดการลบ" โดยแถบด้าน บนจะมีปุ่มลบ (Remove) แสดงอยู่ จากนั้นลากไอเท็มที่ต้องการ ลบไปยังปุ่มลบ (Remove) เมื่อไอคอนหรือแอพพลิเคชั่นที่ต้อง การลบเปลี่ยนเป็นสีแดงให้ปล่อยนิ้วออก

#### ย้ายอ๊อบเจ๊คบนหน้าโฮม

- หากต้องการย้ายไอคอนหรือรายการอื่นบนหน้าโฮม ให้แตะค้าง ที่ไอคอนนั้นๆเพื่อเข้า "โหมดการย้าย" โดยอ๊อบเจ็คจะขยายขึ้น เมื่อพร้อมที่จะถูกย้าย
- จากนั้นลากอ๊อบเจ็คที่ต้องการไปยังตำแหน่งใหม่โดยไม่ถอนนิ้ว ออกจากหน้าจอ หากต้องการย้ายรายการไปยังหน้าโฮมหน้าอื่น ที่ไม่ถูกแสดง ให้ลากรายการไปยังขอบของหน้าจอและค้างไว้ลัก ครู่ หน้าจอจะเปลี่ยนไปยังหน้าโฮมหน้าอื่น จากนั้นเลือกตำแหน่ง ที่ต้องการวางอ๊อบเจ็คแล้วปล่อยนิ้ว

#### ตัวเลือกบนหน้าโฮม

ในหน้าโฮม, กดปุ่มเมนูเพื่อใช้งานตัวเลือกต่อไปนี้:

 วอลล์เปเปอร์ (Wallpapers): เลือกวอลล์เปเปอร์จากอัลบั้ม ภาพ, วอลล์เปเปอร์ภาพเคลื่อนไหว (Live Wallpapers) หรือ วอลล์เปเปอร์ แกลอรี่ (Gallery)

- จัดการแอพพลิเคชั่น (Manage Apps): เลือกจัดการแอพพลิ เคชั่น
- ตั้งค่าระบบ (System Settings): เมนูลัดเข้าสู่เมนูการตั้งค่า โปรดอ้างอิงเนื้อหาในส่วน "ตั้งค่า (Settings)"

#### คีย์บอร์ต

เมื่อคุณแตะไปยังช่องที่ต้องมีการกรอกตัวหนังสือ, ตัวเลข จะ ปรากฏคีย์บอร์ดบนหน้าจอ

## ปรับตั้งค่าคีย์บอร์ต

ก่อนเริ่มการใช้งานคีย์บอร์ด ขอแนะนำให้ตั้งค่าตัวเลือกก่อน เช่น สั่น และ/แสดงเสียงเมื่อพิมพ์, ตัวพิมพ์ใหญ่อัตโนมัติ (autocapitalization), เดาคำศัพท์ (auto-complete), และอื่นๆ

- กดปุ่มโฮม จากนั้นแตะแท็บแอพพลิเคชั่น แล้วเลือก ตั้งค่า (Settings) > ภาษาและวิธีการป้อนข้อมูล (Language & input)
- แตะ คีย์บอร์ดเอนดรอยด์ (Android keyboard) จากนั้น เลือกวิธีการพิมพ์ที่โปรดปราน แล้วตั้งค่าตัวเลือกที่ต้องการใช้ สำหรับคีย์บอร์ด
- ถ้าเลือก ตัวเลือก แสดงคำแนะนำแก้ไขคำที่ถูกต้อง (Show correction suggestions), และ แก้คำผิดอัตโนมัติ (Autocorrection) ตัวเครื่องโทรศัพท์จะแสดงคำที่ถูกต้องขณะกำลัง พิมพ์ เพื่อให้คุณสามารถพิมพ์ได้อย่างง่ายดายรวดเร็วและถูกต้อง

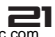

#### คีย์บอร์ตเอนตรอยด์

| แตะเพื่อเปิด<br>คีย์บอร์ด                                                              | f an<br>New message                                        | 24 # 14.27<br>10<br>10<br>10<br>10<br>10<br>10<br>10<br>10<br>10<br>10<br>10<br>10<br>10 |                                                                 |
|----------------------------------------------------------------------------------------|------------------------------------------------------------|------------------------------------------------------------------------------------------|-----------------------------------------------------------------|
| แตะเพื่อใช้<br>ตัวพิมพ์ใหญ่<br>แตะเพื่อเปลี่ยน –<br>คีย์บอร์ดเป็นตัว<br>เลขและสัญลักษณ | Type message<br>qwertyu<br>asdfghj<br>Orzxcvbn<br>1223 & & | iop<br>k i<br>m 43                                                                       | แตะเพื่อพิมพ์<br>ตัวอักษร<br>แตะเพื่อลบ<br>ตัวอักษรก่อน<br>หน้า |
| <b>หมายเหตุ</b><br>เมื่อไม่ต้องก<br>ต้องการแส<br>ความ                                  | าารใช้คีย์บอร์ด สามารถ<br>ดงคีย์บอร์ดอีกครั้งให้แ          | ถปิดโดยกด<br>ตะที่ช่องสำ                                                                 | เปุ่มกลับ หาก<br>เหรับพิมพ์ข้อ                                  |

หากต้องการแทรกหรือลบตัวอักษร ให้ลากนิ้วไปยังตำแหน่ง ที่เคอร์เซอร์อยู่ถัดจากตัวอักษรที่ต้องการแก้ไข

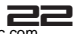

ทั้งนี้ปุ่มบนคีย์บอร์ดจะแตกต่างกันไปโดยขึ้นอยู่กับวิธีการพิมพ์ ที่เลือกใช้ ตั้งค่า (Settings) > ภาษาและวิธีการป้อนข้อมูล (Language & input)

#### คีย์บอร์ดเอนดรอยด์แบบสมาร์ท

คีย์บอร์ดเอนดรอยด์แบบสมาร์ทเป็นคีย์บอร์ดการพิมพ์อัจฉริยะซึ่ง มีดิคชั่นนารีอยู่ โดยเมื่อพิมพ์ตัวอักษรไปเพียง 1-2 ตัว ตัวเครื่องจะ แสดงคำที่แนะนำบนหน้าจอ

### การโทร

## การโทรออก

🗊 หมายเหต

คณสามารถโทรออกได้เมื่อมีสัฌญาณเท่านั้น

 แตะ ไอคอนการโทร 💽 บนหน้าโฮม 2. ใส่เบอร์โทรศัพท์โดยตรง, เลือกจากรายชื่อ หรือบันทึกการโทร 3. กด ไอคอนการโทร 📞 เพื่อโทรไปยังเบอร์ที่ต้องการ

หากต้องการวางสาย ให้กด ไอคอนวางสาย

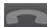

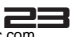

#### การปรับระดับความดังเสียงลำโพง/หูฟัง

ระหว่างการโทร กด**ปุ่มปรับระดับความดังเสียงขึ้น/ลง** เพื่อเพิ่ม หรือลดเสียง

## ล่าโพง

ระหว่างการโทร เลือก**เปิดลำโพง** 

### การโทรออกต่างประเทศ

- 1. แตะที่ปุ่ม 0 ที่แผงปุ่มกดค้างไว้จนกระทั่งเปลี่ยนเป็น "+".
- 2. ใส่รหัสประเทศ
- 3. ใส่รหัสพื้นที่ (โดยปกติจะไม่ใส่ เลข 0 ก่อนรหัสพื้นที่) แล้วจึงใส่ เบอร์โทรศัพท์
- 4. กดไอคอนโทรศัพท์ 📞 เพื่อโทรออก

## การโทรออกฉุกเฉิน

บนแท็บไอคอนแผงปุ่มกด ให้ใส่เบอร์โทรฉุกเฉิน จากนั้น กด**ไอคอน โทรศัพท์ 📞** 

เมื่อหน้าจอถูกล็อค คุณต้องปลดล็อคหน้าจอก่อนเพื่อโทรออกเบอร์ ฉุกเฉิน ในกรณีที่อยู่ในโหมดสลีป กด**ปุ่มเปิดปิดเครื่อง** เพื่อเปิดหน้า จอแล้วจากนั้นจึงปลดล็อคหน้าจอ คุณสามารถโทรสายซ้อนโดยพักสายปัจจุบัน:

- ระหว่างการโทรสายแรก เลือก เพิ่มสาย (Add call) จากนั้นใส่ เบอร์ของสายที่ 2 โดยใช้ปุ่มกด
- 2. กดไอคอนโทรศัพท์ 📞 เพื่อโทรออกไปยังเบอร์ที่ 2 ทั้งนี้สาย แรกจะถูกพักสายโดยอัตโนมัติ โดยฟังก์ชั่นบริการสายเรียกซ้อน นี้จะเป็นบริการที่ขึ้นกับเครือข่ายผู้ให้บริการซิมการ์ด โปรดติดต่อ ผู้ให้บริการเครือข่ายสำหรับข้อมูลเพิ่มเติม

#### การสลับสายสนทนา

เมื่อมีสายที่ใช้งานอยู่หนึ่งสายและอีกสายหนึ่งถูกพักอยู่ คุณ สามารถเลือก **รวมสาย (Merge calls)** เพื่อสลับการใช้งาน ระหว่าง 2 สายสนทนา

#### การรวมสายสนทนา

เมื่อมีสายที่ไช้งานอยู่หนึ่งสายและอีกสายหนึ่งถูกพักอยู่ คุณ สามารถเลือก **รวมสาย (Merge calls)** เพื่อทำการประชุมสาย สนทนาระหว่าง 2 สาย

#### การประชุมสายสนทนา

เมื่อมีสายเรียกซ้อนระหว่างสนทนา คุณสามารถทำตามขั้นตอนต่อ ไปนี้เพื่อประชุมสาย:

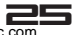

- ลากไอคอนโทรศัพท์สีเขียวไปยังด้านขวาเพื่อรับสายที่ 2 ทั้งนี้ สายสนทนาแรกจะถูกพักสายโดยอัตโนมัติ
- เลือก รวมสาย (Merge calls) เพื่อทำการประชุมสายสนทนา ระหว่าง 2 สาย

ระหว่างการประชุมสาย คุณสามารถรับสายเรียกเข้าใหม่หรือเพิ่ม สมาชิกให้กับการประชุม โดยเลือก เพิ่มสาย (Add call) เพื่อโทร ออกไปเบอร์ใหม่ (โดยสายสนทนาปัจจุบันทั้งหมดจะถูกพักสายก่อน) เมื่อโทรติดเรียบร้อยแล้ว เลือก รวมสาย (Merge calls) จากเมนู ตัวเลือก

ฟังก์ชั่นนี้เป็นฟังก์ชั่นของเครือข่ายผู้ให้บริการซิมการ์ด โปรดติดต่อ ผู้ให้บริการเครือข่ายสำหรับข้อมูลเพิ่มเติม

#### การโทรแบบแฮนต์ฟรี

ระหว่างการสนทนา เลือก **ลำโพง (Speaker)** 

#### การรับสายสนทนา

ลากไอคอนโทรศัพท์ไปยังโทรศัพท์สีเขียวด้านขวา หากใช้สายอยู่ สายสนทนาแรกจะถูกพักขณะรับสายใหม่ หากต้องการปิดเสียงริงโทนก่อนการรับสายให้กด**ปุ่มปรับระดับ** ความดังเสียงลง

#### การปฏิเสธสายสนทนา

ลากไอคอนโทรศัพท์ไปยังโทรศัพท์สีแดงที่อยู่ด้านซ้าย

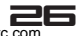

#### การรับสายสนทนาที่สอง

เมื่อเปิดใช้งานสายเรียกซ้อน เมื่อมีสายเรียกเข้าใหม่แสดงที่หน้าจอ คณสามารถ:

- 1 ลากไอคอนโทรศัพท์ไปยังโทรศัพท์สีเขียวด้านขวา โดยสายที่ให้ อย่ จะถกพักขณะรับสายใหม่
- ลากไอค<sup>้</sup>อนโทรศัพท์ไปยังโทรศัพท์สีแดงที่อยู่ด้านซ้าย เพื่อ ปฏิเสธการรับสายที่ 2 และสนทนาสายแรกต่อ

#### การวางสายสนทนา

กด วางสาย ไอคอนโทรศัพท์ 🥅 เพื่อวางสายสนทนา

## ບລູກູຣ (Bluetooth)

เครื่องโทรศัพท์ของคุณมีฟังก์ชั่นบลูทูธ ซึ่งเป็นเทคโนโลยีไร้สาย ระยะสั้นที่ให้คุณสามารถแลกเปลี่ยนข้อมูลกับอุปกรณ์บลุทูธอื่นๆ ใบระยะใกล้เคียง

#### 🗊 หมายเหต

คณสามารถเชื่อมต่ออุปกรณ์หูฟังบลูทูธหรือชุดอุปกรณ์หูฟัง ในรถยนต์ และใช้อุปกรณ์บลูทูธนั้นเพื่อโทร/รับสาย ก่อนการ ให้งานโปรดทำตามขั้นตอนด้านล่าง

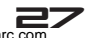

#### ເປັດບຣັດາຣບສູກູຣ

# กดปุ่มโฮมและ แตะแท็บแอพพลิเคชั่น จากนั้นเลือกดั้งค่า (Settings) เลือก อุปกรณ์ไร้สายและเครือข่าย (Wireless & Networks) จากนั้นเปลี่ยนไอคอน เพื่อเปิดใช้งาน บลูทูธ เมื่อเปิดใช้งานบลูทูธ จะมีไอคอน 3 ปรากฏบนแถบสถานะ

#### ความสามารถในการค้นหา

ค่ามาตรฐานที่มีมากับตัวเครื่องจะถูกตั้งค่า ไม่ให้ "สามารถค้นหาได้ (discoverable)" ซึ่งหมายถึงอุปกรณ์บลูทูธจะไม่สามารถมองเห็น ตัวเครื่องโทรศัพท์ของคุณเมื่อสแกนค้นหา หากคุณเลือก **สามารถ** ค้**นหาได้ (discoverable)** เครื่องโทรศัพท์ของคุณสามารถถูกค้น พบจาก อุปกรณ์บลูทูธอื่น การตั้งให้เครื่องโทรศัพท์สามารถค้นหาได้:

- 1. ตรวจสอบให้มั่นใจว่าเปิดบลูทูธ
- กดปุ่มโฮม และแตะแท็บแอพพลิเคชั่น จากนั้นเลือก ดั้งค่า (Settings) > อุปกรณ์ไร้สายและเครือข่าย (Wireless & Networks ) และเปิดบลูทูธ
- เลือก ตั้งเวลาการมองเห็น (Visibility timeout) เพื่อตั้งเวลา การมองเห็นเครื่องโทรศัพท์ของคุณจากอุปกรณ์บลูทูธอื่นๆ

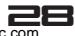

## การตั้งชื่ออุปกรณ์บลูทูธ

- 1. ตรวจสอบให้มั่นใจว่าเปิดบลูทูธ
- กดปุ่มโฮม และแตะแท็บแอพพลิเคชั่น จากนั้นเลือก ตั้งค่า (Settings) > อุปกรณ์ไร้สายและเครือข่าย (Wireless & Networks ) และเปิดบลูทูธ
- 3. แตะปุ่มเมนู แล้วเลือก เปลี่ยนชื่อ (Rename)
- 4. พิมพ์ชื่อที่ต้องการตั้ง จากนั้นเลือก เปลี่ยนชื่อ (Rename)

## การจับคู่และเชื่อมต่ออุปกรณ์บลูทูธ

ก่อนการติดต่อระหว่างตัวเครื่องและหูฟังบลูทูธ คุณต้องจับคู่ อุปกรณ์ก่อน

- 1. ตรวจสอบให้มั่นใจว่าเปิดบลูทูธ
- ไปยัง ตั้งค่า (Settings) > อุปกรณ์ไร้สายและเครือข่าย (Wireless & Networks ) > บลูทูธ
- เครื่องโทรศัพท์จะเริ่มสแกนค้นหาอุปกรณ์บลูทูธโดยอัตโนมัติ เมื่อพบอุปกรณ์จะแสดงในรายการอุปกรณ์บลูทูธ
- 4. แตะเลือกอุปกรณ์ที่ต้องการในรายการเพื่อจับคู่
- เมื่อจับคู่เรียบร้อยแล้ว ให้เลือกไฟล์ที่ต้องการจะส่งผ่านบลูทูธ

#### การสแกนค้นหาอุปกรณ์บลูทูธ

ถ้าต้องการอัพเดทรายการอุปกรณ์บลูทูธ กด **ค้นหาอุปกรณ์** (Search For Devices)

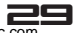

## เมนูฟังก์ชั่น

#### วิธีการใช้งาน

#### เลือกแอพพลิเคชั่น

จากหน้าโฮม แตะ แท็บแอพพลิเคชั่น 🥮 ลากสไลด์เพื่อดูเมนูต่างๆ และแตะเพื่อเข้าสู่เมนูที่เลือก สามารถออกจากหน้าเมนูได้โดยกด**ปุ่มกลับ** 

#### เมนูหลัก

โปรดอ่านรายละเอียดในส่วนต่อไปนี้ เพื่อคำอธิบายเพิ่มเติมเกี่ยวกับ เมนูหลัก

## นาฬิกา (Clock)

เครื่องโทรศัพท์รุ่นนี้มีฟังก์ชั่นนาฬิกาปลุก ทั้งนี้คุณสามารถเลือกว่า ต้องการปลุกซ้ำหรือไม่

## การตั้งนาฬิกาปลุก

การตั้งนาฬิกาปลุก:

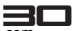

- การเปิดนาฬิกาปลุก กดปุ่มโฮม เพื่อกลับหน้าโฮม แตะแท็บ แอพพลิเคชั่น เพื่อเข้าหน้าเมนูหลัก เลือก นาฬิกา (Clock) จากนั้นแตะไอคอนนาฬิกาปลุก
- แตะ + เพื่อเพิ่มนาฬิกาปลุก ทั้งนี้คุณสามารถแก้ขนาฬิกาปลุกที่มี อยู่ได้
- คุณสามารถแก้ไขรายละเอียดดังต่อไปนี้ได้:
  - เปิดนาฬิกาปลุก (Turn Alarm On): สามารถเปลี่ยน ไอคอนเป็น
     เพื่อเปิดการใช้งานนาฬิกาปลุก
  - เวลา (Time): คุณสามารถตั้งเวลาการปลุก โดยใส่เวลาที่ ต้องการ จากนั้น แตะตกลง (ok) เพื่อลิ้นสุดการตั้งเวลา
  - ปลุกซ้ำ(Repeat): กดเพื่อปลุกซ้ำทุกวัน, จากวันจันทร์ถึงวัน อาทิตย์
  - ริงโทน (Ringtone): เลือกริงโทนสำหรับการปลุก โดยเสียง ริงโทนจะถูกเล่นเป็นตัวอย่างสั้นๆเมื่อถูกเลือก
  - สั่น (Vibrate): กดเพื่อเปิด/ปิดการสั่น
  - ลาเบล (Label): แตะเพื่อตั้งชื่อให้กับนาฬิกาปลุก

สุดท้าย กดปุ่มกลับ เพื่อบันทึกการตั้งค่า

ในนาพิกาปลุก โปรดตรวจสอบว่าเปิดใช้งานการปลุกช้ำในวัน เสาร์และอาทิตย์หรือไม่ เพราะถ้าตั้งปิด นาพิกาปลุกจะไม่ทำ งานในวันเสาร์และอาทิตย์

#### ลบนาฬิกาปลุก?

หากต้องการปิดนาฬิกาปลุก สามารถเปลี่ยนไอคอนเป็น offel หากต้องการลบนาฬิกาปลุก ให้กดค้างที่นาฬิกาปลุกจนกระทั่ง

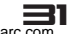

#### บราวเซอร์ (Browser)

เพื่อเปิดหน้าบราวเซอร์ กด**ปุ่มโฮม** แตะแท็บแอพพลิเคชั่น จากนั้น แตะไอคอนบราวเซอร์ ໜ ครั้งแรกที่เข้าสู่หน้าบราวเซอรหลังการเปิดเครื่อง คุณสามารถ เปลี่ยนโฮมเพจโดยกดปุ่มเมนู และ เลือก **ตั้งค่า (Settings) > ทั่ว** ไป (general)**> ตั้งเป็นโฮมเพจ (Set Home Page)** 

🗐 หมายเหตุ

บราวเซอร์จะถูกเปิดโดยอัตโนมัติเมื่อแตะเว็บลิงค์ในอีเมลหรือ ข้อความ SMS

การใช้งานบราวเซอร์อาจทำให้เกิดการใช้งานข้อมูลดาต้าจำนวน มากผ่านการเชื่อมต่อของเครือข่าย โปรดติดต่อผู้ให้บริการเครือ ข่ายสำหรับค่าใช้จ่ายที่อาจเกิดจากการใช้งานดาต้า

## การใส่ที่อยู่เว็บไซต์

- 1. เปิดหน้าบราวเซอร์ และแตะแท็บที่อยู่เว็บเพื่อเปิดหน้าเว็บ
- 2. พิมพ์ที่อยู่ URL ด้วยตนเองในช่องใส่ URL
- จากนั้นผลลัพธ์ที่ตรงตามคำที่ค้นหาจะแสดงเป็นรายการลิงค์ เลือกรายการที่ต้องการหรือใส่ที่อยู่เว็บ

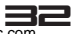
### การตั้งโฮมเพจ

คุณสามารถตั้งโอมเพจได้จากการตั้งค่าบนหน้าจอ:

- กดปุ่มเมนู และเลือก ตั้งค่า (Settings) >ทั่วไป (general)> ตั้งเป็นโอมเพจ (Set Home Page) เพื่อเปิดกล่องไดอะล็อก
- คุณสามารถ เลือกหน้าปัจจุบัน, หน้าว่าง, หน้าเว็บเริ่มต้น,เว็บ ไซต์ที่เข้าชมบ่อย หรือ Site Navigation เป็นโฮมเพจได้ ทั้งนี้ คุณสามาถเลือกหน้าอื่น โดยพิมพ์ที่อยู่ URL ที่ต้องการตั้งเป็น โฮมเพจ แล้วกด ตกลง (OK)

# การซูมและการเลื่อนดูหน้าเว็บ

ขณะดูหน้าเว็บ คุณสามารถใช้เทคนิคการซูมและการเลื่อนในการดู หน้าเว็บ:

- ใช้นิ้ว 2 นิ้ววางบนหน้าจอ ลากนิ้วออกจากกันเพื่อชูมเข้า แล้ว ลากจีบนิ้วเข้าหากันเพื่อชูมออก
- ลากนิ้วบนหน้าจอตามทิศ<sup>์</sup>ทางที่ต้องการดูในพื้นที่ของหน้าเพจ

# การตูหน้าต่าง

โปรดใช้ฟังก์ชั่นหน้าต่าง (Windows) ถ้าต้องการเปิดหน้าเว็บเพจ หลายๆหน้าในเวลาเดียวกันบนหน้าจอ 🎫

- 1. ขณะบราวซ์หน้าเว็บ แตะ ที่อยู่บริเวณด้านล่างของหน้าต่าง
- คุณสามารถเห็นหน้าเว็บเพจทั้งห<sup>ื</sup>มดที่คุณเปิดใช้งานอยู่

- หากต้องการเพิ่มหน้าต่าง คลิ้ก "+"
- หากต้องการปิดหน้าต่างการใช้งาน แตะ "X" ที่อยู่บริเวณมุม ขวาด้านบนของหน้าต่าง
- บนหน้าต่าง คุณสามารถ กดปุ่มเมนู เพื่อรีเฟรช, บันทึกบุ้คมาร์ค และ ปิด

### การค้นหาคำบนหน้าเว็บ

ขณะที่ดูหน้าเพจ กดปุ่มเมนู จากนั้นแตะ **ค้นหาบนเพจ** (Find on page)

ใส่คำที่ต้องการค้นหา เมื่อพิมพ์คำที่ต้องการ คำที่เหมือนกันจะถูก ไฮไลท์

### การคัดลอกคำบนหน้าเว็บ

วิธีการคัดลอกคำที่ต้องการบนหน้าเว็บเพจ จากนั้นวางลงบนอีเมล หรือข้อความ SMS/MMS

- 1. เปิดหน้าเว็บเพจที่คุณต้องการคัดลอกคำ
- เลือกคำที่ต้องการคัดลอก จากนั้น กดค้างจนกระทั่งข้อความถูก ไฮไลท์ด้วยสีฟ้า
- ลากนิ้วไปยังตำแหน่งเริ่มของคำที่ต้องการคัดลอกและลากไปจน สิ้นสุดคำที่ต้องการ

เพื่อวางคำที่คัดลอกลงอีเมล หรือข้อความ SMS/MMS ให้ แตะ ค้างที่ข้อความหรืออีเมล จากนั้นแตะ**วาง (Paste)** 

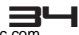

### บุ๊คมาร์ค

- บนหน้าจอบราวเซอร์ กดปุ่มเมนู เพื่อเข้าใช้งานเมนูตัวเลือก จากนั้นแตะ บันทึกบุ๊คมาร์ค (Save to Bookmarks)
- พิมพ์ที่อยู่ URL ของบุ๊คมาร์ค และแตะปุ่มตกลง (OK) เพื่อทำ ต่อ กดปุ่มเมนูเพื่อเข้าใช้งานเมนูตัวเลือก จากนั้นแตะ บุ๊คมาร์ค (Bookmarks)
- ใต้บุ๊คมาร์คคุณจะเห็นรายการบุ๊คมาร์คทั้งหมดที่ถูกจัดเก็บไว้ ลากขึ้นหรือลงเพื่อดูรายการบุ๊คมาร์คที่มี จากนั้นเลือกคลิ๊กที่ บุ๊คมาร์คที่ต้องการเพื่อบราวช์ไปยังหน้าเว็บไซต์
- ทากต้องการแก้ไขบุ๊คมาร์ค แตะค้างที่บุ๊คที่ต้องการแก้ไข จากนั้น จะมีเมนูตัวเลือกแสดง ให้ เลือก แก้ไขบุ๊คมาร์ค (Edit bookmark) พิมพ์คำที่ต้องการแก้ไขและ เลือก ตกลง (OK)
- หากต้องการฉบบุ๊คมาร์ค ในหน้าบุ๊คมาร์คให้ แตะค้างที่บุ๊คมาร์ค ที่ต้องการแก้ไข เพื่อแสดงเมนูตัวเลือก และ เลือก ลบบุ๊คมาร์ค (Delete Bookmark)

### รีเฟรชหน้าเว็บเพจ

กด**ปุ่มเมนู**บนหน้าเว็บเพจ จากนั้นเลือก **รีเฟรช (Refresh)** 

# ปรับแต่งการตั้งค่าบราวเซอร์

บนหน้าบราวเซอร์ กด**ปุ่มเมนู** จากนั้นแตะ **ตั้งค่า (Settings)** เพื่อ ตั้งค่า บราวเซอร์และใช้ตัวเลือก

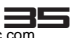

# ตั้งค่าหน้าเพจ (Page content settings)

ตั้งค่าหน้าเพจ (Page content settings)

- ตั้งโฮมเพจ (Set Homepage): แตะเพื่อตั้งหน้าโฮมเพจ
- กรอกฟอร์มอัตโนมัติ (Form auto-fill): แตะเพื่อป้อนฟอร์ม อัตโนมัติ

ตั้งค่าความปลอดภัย & ความเป็นส่วนตัว (Privacy& Security settings)

- ลบแคช (Clear Cache): แตะเพื่อล้างค่าแคชทั้งหมด
- ลบประวัติ (Clear History): แตะเพื่อล้างประวัติการเข้าใช้ งานบราวเซอร์
- แสดงคำตือนความปลอดภัย (Show security warnings): แตะเพื่อเลือกให้แสดงการแจ้งเตือนเมื่อมีปัญหาเกี่ยวกับความ ปลอดภัยของเว็บไซต์
- ขอมรับคุ้กกี้ (Accept Cookies): แตะเพื่อตั้งค่าเปิด/ปิด เมื่อ เปิดใช้งานตัวเครื่องโทรศัพท์ของคุณจะยอมให้เว็บไซต์บันทึกและ อ่านข้อมูลคุ้กก้
- ลบขอมูลคุ้กกี้ทั้งหมด (Clear All Cookie Data): แตะเพื่อ ลบข้อมูลคุ้กกี้ทั้งหมด
- จำข้อมูลในฟอร์ม (Remember Form Data): แตะเพื่อเลือก เปิด/ปิดการใช้งาน หากคุณเลือกเปิดการใช้งาน เครื่องโทรศัพท์ มือถือของคุณจะจดจำข้อมูลที่พิมพ์ในฟอร์มเพื่อใช้ภายหลัง
- ลบข้อมูลในฟอร์ม (Clear Form Data): แตะเพื่อลบข้อมูล ทั้งหมดที่ถูกบันทึกในฟอร์ม
- เปิดใช้งานตำแหน่ง (Enable Location): เลือกเพื่ออนุญาต

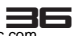

ให้เว็บไซด์ระบุดำแหน่งของคุณ โดยเว็บไซด์จะถามว่าคุณต้อง การแชร์ดำแหน่งพื้นที่โดยใช้ข้อมูลดำแหน่งที่ตั้งจากโทรศัพท์มือ ถือของคุณหรือไม่

การให้ข้อมูลตำแหน่งให้เว็บไซต์ต้องอาศัยการเปิดใช้งานการ แชร์ตำแหน่งในการตั้งค่าแอพพลิเคชั่น

- ลบการเข้าถึงตำแหน่ง (Clear Location Access): เปิดหน้า ที่คุณสามารถลบการอนุญาตที่ได้รับจากเว็บไซต์ในอดีตสำหรับ การเข้าถึงตำแหน่งของคุณ หากเว็บไซต์เหล่านั้นต้องการขอ อนุญาตในการเข้าถึงตำแหน่งอีกครั้ง คุณต้องรับการเข้าใช้งาน อีกครั้ง
- จำรหัสผ่าน (Remember Passwords): แตะเพื่อเปิด/ปิดการ ใช้งาน หากตั้งเปิด โทรศัพท์มือถือจะจำชื่อผู้ใช้และรหัสผ่านของ เว็บไซต์
- ลบรหัสผ่าน (Clear Passwords): แตะเพื่อลบรหัสผ่านทั้งหมด

#### การเข้าถึง (Accessibility)

- บังคับเปิดใช้งานการชูม (Force enable zoom): ยกเลิกคำ ขอของเว็บไซต์ เพื่อควบคุมพฤติกรรมการชูม
- ขนาดตัวอักษร (Text Size): แตะเพื่อกำหนดขนาดตัวอักษรที่ แสดงบนหน้าเว็บ เป็น เล็กมาก (Tiny), เล็ก (Small), ปกติ (Normal), ใหญ่ (Large) หรือ ใหญ่มาก (Huge)
- การแสดงผลหน้าจอกลับสี (Invert Screen rendering): แตะเพื่อเปิด/ปิดการใช้งานการแสดงหน้าเพจแบบกลับสี

#### ตั้งค่าขั้นสูง (Advanced settings)

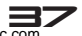

- ตั้งเครื่องมือค้นหา (Set search engine): แตะเพื่อเลือก เครื่องมือที่ใช้สำหรับค้นหา เช่น Google, Yahoo! และ Bing
- เปิดในพื้นหลัง (Open In Background): แตะเพื่อเปิด/ปิด ถ้าเลือกเปิดการใช้งาน หน้าต่างใหม่ที่เปิดจะอยู่ด้านหลังของ หน้าต่างที่ใช้งานปัจจุบัน
- เปิดใช้งาน Java Script (Enable JavaScript): ไม่เลือกเปิด การใช้งานเพื่อป้องกัน Java script จากหน้าเว็บเพจ โดยหน้า เว็บเพจส่วนใหญ่จะทำงานถูกต้องเมื่อเปิดใช้ Java script บน โทรศัพท์มือถือของคุณ
- เปิดใช้งานปลั๊กอิน (Enable Plug-Ins): ไม่เลือกเพื่อปิดการ ใช้งาน ปลั๊กอินจากเว็บเพจ
- ตั้งค่าเว็บไซต์ (Website settings): แตะเพื่อเปิดหน้าจอที่คุณ สามารถดูการตั้งค่าขั้นสูงจากเว็บไซต์เฉพาะ
- การชูมเริ่มต้น (Default Zoom): เปิดหน้าไดอะล็อกที่คุณ สามารถเพิ่มหรือลดระดับการขยายหน้าบราวเซอร์เมื่อเปิดหน้า เว็บเพจ
- เปิดหน้าเพจแบบหน้ารวม (Open Pages in Overview): ไม่เลือกเปิดใช้งานฟังก์ชั่นนี้ เพื่อเปิดหน้าเว็บไซต์ให้แสดงอยู่มุม บนด้านซ้าย ที่ ขนาด 100% หากเลือกเปิดใช้งานจะเป็นการ แสดงภาพเว็บเพจแบบบ่อ
- ปรับหน้าอัตโนมัติ (Auto-Fit Pages): แตะเพื่อให้หน้าเพจ บราวเซอร์แสดงพอดีกับหน้าจอโทรศัพท์มือถือ หากไม่เลือกตัว เลือกนี้หน้าของเว็บเพจจะแสดงตามดีไชน์ที่ใช้กับหน้าจอ คอมพิวเตอร์
- บล็อคหน้าต่างป๊อบอัพ (Block Pop-Ups): เลือกเพื่อป้องกัน

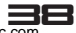

เว็บไซต์เปิดหน้าต่างที่คุณไม่ได้ร้องขอ

- เข้ารหัสตัวอักษร (Text Encoding): คุณสามารถเปลี่ยน มาตรฐานการเข้ารหัสตัวอักษรที่บราวเซอร์ใช้แสดงหน้าเพจ
- รีเซ็ตค่าเดิม (Reset to default): แตะเพื่อลบข้อมูลบราว เซอร์ทั้งหมด และรีเซ็ตไปยังค่าดั้งเดิม

การจัดการแบนด์วิดท์ (Bandwidth management)

- การโหลดผลการค้นหาล่วงหน้า (Search result preloading): อนุญาตให้บราวเซอร์โหลดผลการค้นหาที่เชื่อถือ ได้สูงสุดก่อนล่วงหน้าในพื้นหลัง
- โหลดเว็บไซต์ล่วงหน้า (Web page preloading): อนุญาต บราวเซอร์ให้โหลดลิงค์เว็บเพจในหน้าพื้นหลัง
- โหลดภาพ (Load Images): แตะเพื่อเลือกแสดงหรือไม่แสดง ภาพบนหน้าเว็บเพจ

แล็บ (Labs)

- ควบคุมอย่างเร็ว (Quick controls): เลื่อนนิ้วจากมุมช้ายหรือ ขวาเพื่อเปิดการควบคุมอย่างรวดเร็ว และช่อนแอพพลิเคชั่นและ แถบ URL
- เต็มหน้าจอ (Fullscreen): ใช้โหมดเต็มหน้าจอเพื่อช่อนแถบ สถานะ

# ดาวน์โหลดไฟล์และแอพพลิเคชั่นจากเว็บไซต์

ก่อนการดาวน์โหลดไฟล์ต่างๆหรือแอพพลิเคชั่นจากบราวเซอร์ ควร

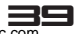

อ่านข้อควรระวังดังต่อไปนี้:

- ก่อนการดาวน์โหลดแอพพลิเคชั่น คุณต้องไปที่ ตั้งค่า (Settings) > ความปลอดภัย (Security)> แหล่งที่ไม่รู้จัก (Unknown sources) เลือกทำเครื่องหมายเพื่อเปิดการใช้ งาน
- รายการทั้งหมดที่ดาวน์โหลดจากเว็บไซต์จะถูกจัดเก็บลงการ์ด ทีแฟลซหรือตัวเครื่องโทรศัพท์
- บราวเซอร์จะอนุญาตให้ดาวน์โหลดไฟล์ที่แอพพลิเคชั่นที่ติดตั้ง บนตัวเครื่องรองรับได้

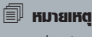

เพื่อเป็นกันป้องกันตัวเครื่องโทรศัพท์และข้อมูลส่วนตัวควร ดาวน์โหลดจากแหล่งที่เชื่อถือได้เท่านั้น เช่น Android Market

# กล้อง (Camera)

เครื่องโทรศัพท์รุ่นนี้มีฟังก์ชั่นกล้องที่ให้คุณสามารถแชร์ภาพและ วีดีโอ

กรุณาตรวจสอบให้แน่ใจว่าเลนส์กล้องสะอาดก่อนการถ่ายภาพ เนื่องจากฝุ่นอาจทำให้คุณภาพและความคมชัดของภาพลดลง เพื่อเข้าใช้งานเมนู กด**ปุ่มโฮม** แตะแท็บแอพพลิเคชั่น และ เลือก **กล้อง (Camera)** 

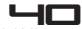

ไม่ควรถ่ายภาพโดยไม่ได้รับอนุญาต ไม่ควรใช้กล้องในพื้นที่ห้ามถ่าย ไม่ควรถ่ายภาพในสถานที่ที่อาจละเมิดความเป็นส่วนตัวของผู้อื่น

#### การถ่ายภาพ

คุณสามารถใช้โหมดการถ่ายภาพต่างๆที่มีอยู่ในตัวเครื่อง โดยภาพ ที่ได้จะอยู่ในฟอร์แมต JPEG

- 1. เข้าสู่เมนู กล้อง เพื่อเปิดใช้งานกล้องถ่ายภาพ
- 2. โทรคั้พท์เครื่องนี้มีกล้อง 2 ตัว: กล้องหน้าและกล้องหลัง หาก ต้องการเลือกใช้กล้องหน้าหรือกล้องหลัง 2 เมื่อ ให้แตะที่ไอคอน เพื่อสลับการใช้งานระหว่างกล้องหน้าและกล้องหลังในการบันทึก ภาพหรือวีดีโอ
- จับภาพวัตถุที่ต้องการถ่ายบนหน้าจอ
- 4. แตะ 🌑 บนหน้าจอเพื่อถ่ายภาพ

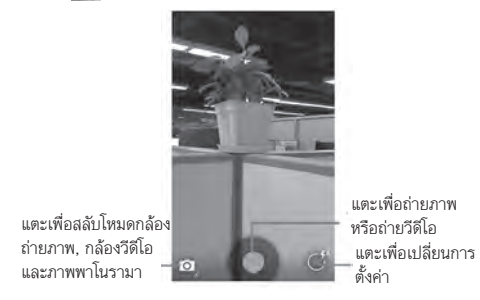

Downloaded from http://www.gsmarc.com

#### การบันทึกวีดีโอ

 ในโหมดกล้อง กดไอคอน เพื่อเปลี่ยนไปยังกล้องวีดีโอ คุณสามารถเปลี่ยนคุณภาพของวีดีโอที่บันทึกได้โดยแตะที่ไอคอน ที่เกี่ยวข้องบนส่วนบนของหน้าจอ แตะ เพื่อเริ่มการบันทึกวีดิโอ แตะ เปิเพื่อหยุดการบันทึก วีดีโอ

### ดูภาพและวีดีโอ

คุณสามารถดูภาพและวีดีโอที่บันทึกได้โดยเข้าไปที่ เมนู **แกลอรี่** (Gallery) ที่อยู่ในตัวเครื่องหรือการ์ทีแฟลช

# วิทยุ FM (FM Radio)

ฟังก์ชั่นนี้ให้คุณสามารถรับฟังคลื่นรายการวิทยุโปรดได้ทุกที่ทุก เวลา จากช่องความถี่ 87.5 MHz ถึง108.0 MHz เพื่อเปิดวิทยุ FM กดปุ่มโฮม แล้วแตะแท็บแอพพลิเคชั่น จากนั้น แตะ วิทยุ FM (FM Radio)

#### 🗐 หมายเหตุ

รายการวิทยุ FM จะไม่ทำงานหากไม่เสียบหูฟัง คุณควร เสียบหูฟังไปในช่องเสียบหูฟัง

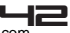

#### เปิด/ปิดวิทยุ FM

ในเมนูวิทยุ FM แตะที่ไอคอน 🚺 เพื่อเปิดวิทยุ FM เมื่อไอคอน ได้เปลี่ยนเป็น 🚺 แสดงว่าวิทยุ FM ถูกเปิดใช้งาน

#### ค้นหาอัตโนมัติ

เครื่องโทรศัพท์ของคุณรองรับฟังก์ชั่นการค้นหาช่องสัญญาณวิทยุ อัตโนมัติ โดยช่องที่ถูกพบจะถูกจัดเก็บในรายการช่อง

- เพื่อเข้าใช้งานเมนู แตะ วิทยุ FM (FM Radio) แล้วแตะไอคอน
   เพื่อเปิดรายการวิทยุ FM
- 2. ก**ดเมนู> สแกน (Scan)** เพื่อค้นหาอัตโนมัติ
- รายการสถานีที่ถูกค้นเพบจะถูกบันทึกในรายการช่องสถานีโดย อัตโนมัติ โดยคุณสามารถสไลด์ไอคอน ี หรือ 】 เพื่อเข้าช่อง สถานีก่อนหน้าหรือถัดไป

### เพิ่มไปยังรายการโปรด

1. ในหน้าการเล่นวิทยุ FM กด 🚺 เพื่อเพิ่มรายการโปรด

### รายชื่อ (Contacts)

### เกี่ยวกับเอนตรอยด์

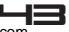

คุณสามารถจัดเก็บเบอร์โทรศัพท์ลงในหน่วยความจำตัวเครื่อง โทรศัพท์ได้

ในหน้าเมนูนี้ให้คุณสามารถค้นหาชื่อบุคคลที่ต้องการค้นหาได้อย่าง รวดเร็วและง่ายดาย โดยคุณสามารถดูและสร้างรายชื่อบน โทรศัพท์ นอกจากนี้ยังสามารถนำเข้ารายชื่อที่ถูกจัดเก็บในชิม การ์ด

กดปุ**่มโฮม** และแตะแท็บแอพพลิเคชั่น จากนั้นเลือก **รายชื่อ** (Contacts) เพื่อเข้าใช้งานเมนู

คุณสามารถกดไอคอนบุคคล 🧰 ในหน้าโฮมและเลือกแท็บ **ราย** ชื่อ (Contacts)

# รายการรายชื่อ

ใช้เมนูนี้เพื่อค้นหาข้อมูลรายชื่อที่จัดเก็บในสมุดโทรศัพท์ รายชื่อที่ ถูกตั้งเป็น **"รายการโปรด (Favo**rites)" จะถูกลิสต์ในแท็บรายการ โปรด

บราวซ์รายชื่อทั้งหมดโดยลากนิ้วขึ้น/ลงบนหน้าหน้าจอ

### การสร้างรายชื่อ

ใช้เมนูนี้เพื่อสร้างรายชื่อใหม่ให้กับสมุดโทรศัพท์

- 1. กดปุ่มโฮม และแตะแท็บแอพพลิเคชั่น จากนั้นเลือก รายชื่อ (Contacts)
- กด 🌉 เพื่อเข้าใช้งานเมนูตัวเลือก และเลือกพื้นที่จัดเก็บรายชื่อ ที่ต้องการ
- 3. ใส่ข้อมูลที่ต้องการลงในรายชื่อใหม่ เช่น เบอร์โทร,อีเมล, ชื่อ

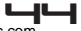

และนามสกุล และอื่นๆ ลากนิ้วขึ้นหรือลงเพื่อดูลาเบลอื่นๆ

#### 🗊 หมายเหตุ

หากต้องการเปลี่ยนค่ามาตรฐานของลาเบลเช่น เบอร์บ้าน เป็นเบอร์ที่ทำงาน ให้ แตะปุ่มรายละเอียดลาเบล จากนั้น เลือกลาเบลอีกอันในหน้าเมนู

- แตะประเภทข้อมูลรายชื่อ เช่นเบอร์โทรและอีเมลเพื่อเข้าสู่ราย ละเอียดเกี่ยวกับรายชื่อแตะที่ไอคอนกรอบภาพ เพื่อเลือก ภาพที่จะแสดงในรายชื่อและแอพพลิเคชั่นอื่น
- 5. เมื่อเสร็จเรียบร้อย ให้แตะ **เรียบร้อย (Done)**

### แก้ไขรายละเอียดรายชื่อ

- จากหน้ารายชื่อ แตะรายชื่อที่ต้องการแก้ไขค้างไว้ เพื่อเปิดใช้ เมนูตัวเลือก
- เลือ<sup>n</sup> แก้ไข (Edit) จากนั้นหน้าจอการแก้ไขจะถูกแสดง
- ทำการแก้ไข จากนั้นแตะ เรียบร้อย (Done) หากต้องการยก เลิกให้กดปุ่มเมนู และแตะลบ (Discard)

# ติตต่อกับรายชื่อ

จากรายการรายชื่อ คุณสามารถโทร, ส่งข้อความ SMS และ MMS ไปยังรายชื่อ

เปิดหน้ารายละเอียดรายชื่อ เพียงแค่แตะชื่อที่ต้องการจากรายการ รายชื่อ

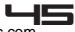

หากต้องการโทรไปยังรายชื่อ ให้แตะชื่อที่ต้องการ จากนั้นแตะอีก ครั้งเพื่อโทรออก

เพื่อโทรไปยังเบอร์โทรที่ต้องการ คุณสามารถเปลี่ยนไปแอพพลิเค ชั่นโทรศัพท์โดยอัดโนมัติเมื่อเบอร์ถูกโทร ในส่วนของการดิดต่อ ประเภทอื่นคุณสามารถเปลี่ยนไปยังแอพพลิเคชั่นที่เหมาะสมโดย ป้อนที่อยู่ผู้รับ

### การนำเข้ารายชื่อจากการ์ตทีแฟลช

ในรายการรายชื่อ กด**ปุ่มเมนู แตะนำเข้า/ส่งออก (Impor**t/ Export)

หากคุณจัดเก็บรายชื่อและเบอร์โทรลงในซิมการ์ด คุณสามารถ เพิ่มรายชื่อเหล่านั้นลงบนตัวเครื่องโทรศัพท์ โดยเลือกตัวเลือกนี้ ทั้งนี้เมื่อรายการรายชื่อและเบอร์ปรากฏ คุณสามารถ:

- 1. เปิดรายชื่อ
- กดปุ่มเมนู และแตะนำเข้า/ส่งออก (Import/Export) > การ์ด ทีแฟลช (SD card) กรณีที่คุณมีแอคเคาท์มากกว่า 1 แอคเคาท์ ในโทรศัพท์ คุณสามารถ แตะที่แอคเคาท์ที่ต้องการเพื่อนำเข้า รายชื่อ โดยรายชื่อที่อยู่ในการ์ดทีแฟลชจะถูกแสดง
- เลือกรายชื่อที่ต้องการน้ำเข้า แตะ ตกลง (OK) เพื่อนำเข้า

### รายการโปรด

ในหน้าโฮม กดไอคอนบุคคล 🌆 แตะไอคอนรายการโปรด 🎲เพื่อ เข้าสู่รายชื่อที่อยู่ในกลุ่มรายการโปรด

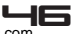

# การตั้งรายชื่อเป็นรายการโปรด?

1. เปิดรายชื่อ

2. แตะรายชื่อเพื่อดูรายละเอียดของรายชื่อ

นอกจากช่องรายชื่อ ไอคอน 🏠 จะแสดงว่ารายชื่อนี้เป็นรายการ โปรดหรือไม่ โดยเมื่อแตะที่ไอคอนนี้จนกระทั่งเปลี่ยนสี รายชื่อจะ ถูกคัดลอกไปยัง**รายการโปรด (Favorites)** 

# บันทึกการโทร (Call log)

ใช้เมนูนี้เพื่อดูสายที่โทรออก, สายที่โทรเข้า, สายที่รับ, สายที่ไม่รับ และ ระยะเวลาการโทร เพื่อเข้าใช้งานเมนู กด**ปุ่มโฮม** แตะแท็บแอพพลิเคชั่น แล้วเลือก ไอคอนโทรศัพท์ 💽 แตะแท็บ**บันทึกการโทร (Call log)** เพื่อเข้า ใช้งานเมนบันทึกการโทร

# การเข้าหน้าบันทึกการโทร

- 1. สไลด์นิ้วเพื่อเลื่อนดูรายการโทร
- แตะเลือกบันทึกการโทรที่ต้องการ เพื่อดูรายละเอียด , ส่งข้อ ความ SMS, หรือเพิ่มเบอร์ไปยังรายชื่อ

# การให้ตัวเลือกบันทึกการโทร

ในหน้าบันทึกการโทร แตะที่บันทึกการโทรที่ต้องการ เพื่อเข้าใช้งาน เมนูต่อไปนี้:

- โทรกลับ (Call back): แตะเพื่อโทรออกไปยังเบอร์ที่เลือก
- ส่งข้อความ SMS (Send text message): แตะเพื่อส่งข้อ

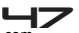

ความ ไปยังเบอร์ที่เลือก

 เพิ่มรายชื่อ (Add to contacts): แตะเพื่อเพิ่มเบอร์ที่เลือกไป ยังรายชื่อใหม่

# Însศัพท์ (Phone)

ใช้เมนูนี้เพื่อโทรหาเพื่อนของคุณ กด**ปุ่มโฮม** แตะแท็บแอพพลิเคชั่น และ เลือก **โทรศัพท์ (Phone)** หรือ กด**ไอคอนโทรศัพท์ 💽** ในหน้าโฮม เพื่อเข้าใช้งานเมนู

### โทรออกอย่างไร?

ใส่เบอร์ที่ต้องการโทรออก จากนั้นกด**ไอคอนโทรศัพท์ ||** เพื่อโทรออก สำหรับรายละเอียดเพิ่มเติมให้ดูหัวข้อการโทร

# การโทรออกโตยอุปกรณ์บลูทูธ

คุณสามารถโทรออกและรับสายโดยใช้ชุดทูฟังบลูทูธ หรืออุปกรณ์ แฮนด์ฟรีในรถยนต์ ก่อนการใช้งานอุปกรณ์บลูทูธ โปรดทำตามขั้น ตอนนี้:

- ไปยังหน้าโอม แตะแท็บแอพพลิเคชั่น และลือก ดั้งค่า (Settings) > อุปกรณ์ไร้สายและเครือข่าย (Wireless & Networks ) เพื่อเปิดบลูทูธ
- เตรียมอุปกรณ์ชุดหูฟังบลู่ทู้ธและชุดอุปกรณ์แฮนด์ฟรีในรถยนต์ ให้พร้อมจับคูโดยทำตามขั้นตอนที่ระบุในคู่มือของอุปกรณ์นั้นๆ

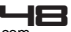

- จับคูโทรศัพท์มือถือกับชุดหูฟังบลูทูธ หรืออุปกรณ์แฮนด์ฟรีในรถ ยนต์
- ตอนนี้คุณสามารถใช้ชุดหูฟังบลูทูธ หรืออุปกรณ์แฮนด์ฟรีในรถ ยนต์ เพื่อรับสายสนทนา

# แกลอรี่ (Gallery)

ใช้เมนูนี้เพื่อเข้าดูภาพและวีดีโอที่บันทึกไว้ โดยคุณสามารถทำ ฟังก์ชั้นแก้ไขพื้นฐาน, ตั้งภาพเป็นวอลล์เปเปอร์หรือภาพรายชื่อ หรือเลือกแซร์ภาพกับเพื่อน หากต้องการเปิดภาพและวีดีโอ ให้กด**ปุ่มโฮม** แล้วแตะแท็บ แอพพลิเคชั่น จากนั้นแตะ**ไอคอนแกลอรี่ (Gallery)** 

#### การดูรูปภาพ

แกลอรี่จะแสดงไฟล์รูปภาพและวีดีโอที่ถูกจัดเก็บในการ์ดทีแฟลช หรือในหน่วยความจำโทรศัพท์ รวมถึงภาพที่ดาวน์โหลดจากเว็บไซต์

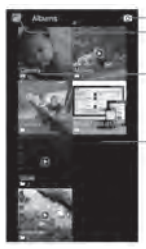

แตะเพื่อเปิดกล้อง ในโหมดไหนๆกดเพื่อกลับสู่หน้าแกลอรี่หลัก

อัลบั้มภาพที่ถูกถ่ายจากกล้อง

เลื่อนไปด้านซ้ายหรือขวาเพื่อดูอัลบั้มอื่นๆ

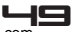

Downloaded from http://www.gsmarc.com

เลือกอัลบั้มที่ต้องการดู แตะอัลบั้มที่ต้องการเปิดดูเพื่อดูภาพที่จัดเก็บในอัลบั้ม ภาพและวิดีโอในอัลบั้มจะถูกจัดเรียงตามลำดับเวลา แตะที่ภาพหรือวิดีโอเพื่อดู กลับสู่หน้าแกลอรี่หลักโดยแตะที่ไอคอน 🔤 ที่อยู่บริเวณด้านบน ของหน้าจอ วางนิ้ว 2 นิ้วบนหน้าจอแล้วจีบนิ้วลากเข้าหากันเพื่อย่อ และถ่าง นิ้วออกจากกันเพื่อขยายภาพ

### ตัวเลือกภาพถ่าย

คุณสามารถทำฟังก์ชั่นต่อไปนี้เมื่อใช้ภาพถ่าย

# แหร์ (Share)

แตะไอคอนแชร์ ที่บริเวณด้านบนของหน้าจอ จากนั้นเลือกแอพลิ เคชั่นที่ต้องการใช้ในการแชร์ แอพพลิเคชั่นที่คุณเลือกเพื่อเปิดภาพจากอัลบั้มที่เลือก หรือแนบ ลิงค์ลงในข้อความ รายละเอียดของการส่ง ให้ดูรายละเอียดเพิ่ม เติมในหัวข้อแอพพลิเคชั่น

### au (Delete)

เลือกเพื่อลบภาพที่เลือก โดยภาพจะถูกลบหลังจากคุณยืนยันการ ลบ

### ราย**ละเอียด** (Details)

เลือกเพื่อแสดงรายละเอียดของภาพเช่น ชื่อ, ชนิด, วันที่ถ่าย, อัลบั้ม และสถานที่

### ตั้งภาพเป็น (Set picture as)

เลือกเพื่อตั้งภาพที่เลือกเป็นวอลล์เปเปอร์หรือภาพรายชื่อ ก่อนที่ จะใช้งานคุณต้องตัดภาพให้พอดีกับการใช้งาน

### άα (Crop)

เลือกตัดภาพที่เลือก โดยแตะค้างที่ขอบของกรอบเพื่อขยายพื้นที่ การตัด แตะที่บริเวณส่วนกลางและลากเพื่อเลื่อนกรอบไปใน ตำแหน่งที่ต้องการของรูปภาพ เมื่อได้พื้นที่ที่ต้องการ เลือก **บันทึก (SAVE)** เมื่อต้องการยกเลิกการตัดภาพที่ทำไป ให้กด **ปุ่ม** เมนู เพื่อเลือกตัวเลือกเมนู แล้วเลือก ย้อนกลับ (Undo) โดยภาพ ที่ถูกตัดจะถูกบันทึก

#### กลับภาพ (Rotate)

เลือกกลับภาพทางซ้าย (ทวนเข็มนาฬิกา) หรือกลับภาพทางขวา (ตามเข็มนาฬิกา) โดยภาพที่กลับจะถูกบันทึกอัตโนมัติ

### การแสดงสไลด์ภาพ

การเล่นสไลด์จะเป็นการแสดงภาพทั้งหมดที่มีอยู่ในอัลบั้ม ใช้ ฟังก์ชั่นนี้โดย แตะ**ปุ่มเมนู** เพื่อเปิดเมนูตัวเลือก จากนั้นแตะ **แสดง** ส**ไลด์ (Slideshow)** แตะที่ภาพเพื่อสิ้นสุดการแสดงสไลด์

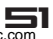

### การดูวีดีโอ

บนหน้าแกลอรี่หลัก แตะอัลบั้มวีดิโอ จากนั้นแตะวีดิโอที่ต้องการดู เพื่อเริ่มเล่นไฟล์วีดิโอ

### อีเมล (Email)

เครื่องโทรศัพท์ของคุณรองรับฟังก์ชั่นอีเมล (Email) ทั้งนี้คุณควร ตั้งค่าแอคเคาท์อีเมลก่อนการใช้งานอีเมล

### ตั้งค่าอีเมล (Email)

กด**ปุ่มโฮม** แตะแท็บแอพพลิเคชั่น จากนั้นแตะ **อีเมล (Email)** โดยคุณสามารถตั้งค่า แอคเคาท์อีเมลโดยทำตามขั้นตอนต่อไปนี้

- 1. ในเมนูตั้งค่าอีเมล ใส่ที่อยู่อีเมล และกดปุ่ม **ถัดไป (Next )**
- หลังจากตรวจสอบการตั้งค่า outgoing server ของอีเมลเรียบ ร้อยแล้วแอคเคาท์จะถูกตั้งค่า ใส่ชื่อแอคเค้าท์ จากนั้นแตะปุ่ม ถัดไป (Next)

### รีเฟรชอีเมล

แตะ**ไอคอนรีเฟรซ 💭** เพื่อรับหรือส่งอีเมล และเพื่อซิงค์อีเมลกับ แอคเคาท์อีเมลบนหน้าเว็บ

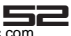

### สร้างอีเมลใหม่

- 1. ในถาดเข้า กด 📉 เพื่อสร้างอีเมล
- เพิ่มผู้รับโดยการพิมพ์ที่อยู่ในช่อง ถึง (To) ถ้าต้องการส่งอีเมล ถึงผู้รับหลายคน ให้แยกที่อยู่อีเมลโดยใช้เครื่องหมาย "," โดย สามารถเพิ่มจำนวนผู้รับได้มากเท่าที่ต้องการ ถ้าต้องการส่งสำเนา (Cc) หรือส่งสำเนาช่อน (Bcc) ของอีเมล ไปยังผู้รับคนอื่นกดปุ่มเมนู จากนั้นแตะเพิ่มสำเนา (Add Cc)/ สำเนาช่อน (Bcc)
- 3. พิมพ์ชื่อเรื่องของข้อความ
- หากต้องการเพิ่มภาพแนบ กดปุ่มเมนู แล้วเลือก แนบไฟล์ (Attach) เลือกภาพที่ต้องการ หากต้องการลบไฟล์แนบให้เลือก ปุ่มลบ ×
- 5. แตะ **ส่ง (Send)** หรือ **บันทึกเป็นแบบร่าง (Save Draft)** เมื่อ พร้อม
- 6. หากต้องการลบอีเมลที่เขียนไว้ ให้แตะ**ลบ (Discard)**

#### หมายเหตุ หากต้องการดูข้อความในถาดร่าง ให้กด จากนั้นแตะ ถาดร่าง (Drafts) หากต้องการดูข้อความในถาดออก ให้กด จากนั้นแตะ ถาดออก (Outbox)

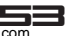

# เพิ่มลายเซ็นลงในอีเมล

ในถาดเข้า กด**ปุ่มเมนู** จากนั้นแตะ **ตั้งค่าแอคเคาท์** (Account Settings) > **ลายเซ็น (Signature)** คุณสามารถใส่ลายเซ็นลงในช่องข้อความ จากนั้นแตะ**ดกลง (OK)** 

#### ดูข้อความที่ส่งแล้ว

ในถาดเข้า กด 📷 จากนั้นแตะ ข้อความที่ส่งออก (Sent)

#### อ่านอีเมล

เมื่อเปิดอ่านหน้าการสนทนา ชื่อเรื่องจะปรากฏอยู่บริเวณด้านบน ของหน้าจอ คุณสามารถใช้ฟังก์ชั่นต่อไปนี้ในหน้าข้อความหรือบทสนทนาได้:

### เปิดอีเมลที่ยังไม่ได้อ่าน

กดปุ่มโฮม จากนั้นแตะค้างที่แถบสถานะ แล้วลากนิ้วลงมาเพื่อ เปิดพาเนลหน้าการแจ้งเตือน แล้ว แตะอีเมลใหม่เพื่อดู ขณะที่อยู่ในถาดเข้า (Inbox) แตะอีเมลที่ยังไม่ได้อ่านเพื่อดู

# การเลื่อนหน้าเพื่อดูข้อความทั้งหมด

ลากสไลด์นิ้วขึ้นหรือลงบนหน้าจอ โดยสามารถลากขึ้น/ลงเร็วๆเพื่อ ดูข้อความทั้งหมด

### เลือกบทสนทนาว่าอ่านแล้วหรือยังไม่ได้อ่าน

จากรายการบทสนทนา แตะบทสนทนาค้างไว้เพื่อเปิดเมนูตัวเลือก

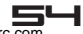

แตะเลือกว่า<mark>อ่านแล้ว (Mark as Read)/เลือกว่ายังไม่ได้อ่าน</mark> (Mark as Unread)

#### ตอบกลับหรือส่งต่ออีเมล

เมื่อคุณอ่านอีเมล คุณสามารถเลือกตอบกลับ, ตอบกลับทั้งหมด หรือ ส่งต่ออีเมล หากต้องการตอบกลับอีเมล, กด**ปุ่มตอบกลับ </u> หา**กต้องการตอบกลับทั้งหมด กดปุ่มเมน เพื่อเปิดหน้าเมนตัวเลือก

ทาแกษงการกอบกลับทั้งหมด (reply all) พากต้องการส่งต่ออีเมล, กดปุ่ม (a แล้วเลือก **ส่งต่อ** (forward) สร้างข้อความ จากนั้นแตะ ไอคอนส่ง หรือ บันทึกเป็นแบบร่าง (Save As Draft) หากกดปุ่มกลับ ข้อความจะถูกบันทึกในแบบ ร่างโดยอัตโนมัติ

# ตั้งค่าแอคเคาท์อีเมล

ในถาดเข้า กดปุ่มเมนู จากนั้นแตะ **ตั้งค่า (Settings)** คุณสามารถใช้งานฟังก์ชั่นต่อไปนี้:

# ตั้งค่าแอคเคาท์ (Account settings)

- ชื่อแอคเคาท์(Account Name): คุณสามารถตั้งชื่อแอคเคาท์ จากแอคเคาท์อื่นๆที่มี
- ชื่อคุณ (Your Name): ชื่อที่คุณพิมพ์จะแสดงเวลาส่งอีเมลออก
- ลายเซ็น (Signature): แตะเพื่อใส่ลายเซ็นที่จะแสดงตอนส่วน ท้ายของอีเมล
- ตอบกลับเร็ว (Quick response): พิมพ์ข้อความที่ควรใช้

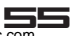

แทรกในอีเมลบ่อยๆ

- ความสีในการเช็คลาดเข้า (Inbox Check Frequency): เมื่อโทรศัพท์ของคุณเชื่อมต่อกับเครือข่าย คุณสามารถตั้งความ ถึในการตรวจสอบอีเมลของคุณ โดยสามารถเลือกตั้งทุกๆ 5/10 /15/30/60 นาที หลังจากนั้นคุณจะได้รับอีเมลตามเวลาที่ตั้ง
- ขนาดการซิงค์ต่ออีเมล (Sync size per mail): ฟังก์ชั่นนี้ให้ คุณเลือกจำกัดขนาดการซิงค์ต่ออีเมล
- แอคเคาท์แรกเริ่ม (Default Account): หลังจากเปิดใช้งาน ฟังก์ชั่นนี้ โทรศัพท์จะส่งอีเมลจากแอคเค้าท์อีเมลที่ดังเป็นค่า แรกเริ่ม
- แจ้งเตือนอีเมล (Email Notications): เลือกให้มีการแจ้ง เตือนบนแถบสถานะ เมื่อได้รับอีเมลใหม่
- เลือกริงโทน (Choose Ringtone): สามารถเลือกตั้งริงโทนที่ ต้องการสำหรับแจ้งเตือนเมื่อมีอีเมลใหม่
- สั่น (Vibrate): เลือกสั่น หากคุณต้องการให้เครื่องโทรศัพท์สั่น เมื่อได้รับอีเมลใหม่
- ตั้งค่าเชริฟเวอร์ (Server settings): ในเมนูการตั้งค่าเชริฟ เวอร์ คุณสามารถคั้งค่าต่างๆให้ incoming และ outgoing server

# ตั้งค่าทั่วไป (General settings)

- ขั้นสูงอัตโนมัติ (Auto-advance): สามารถเลือกหน้าจอที่จะ แสดงหลังจากลบข้อความ
- ขนาดตัวอักษรข้อความ (Message text size): คุณสามารถ ดังขนาดตัวหนังสือให้กับอีเมล

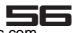

- ตอบกลับทั้งหมด (Replay all): แตะเพื่อ ดั้งค่า "ตอบกลับทั้ง หมด (Replay all)" เป็นค่าแรกเริ่มในการตอบกลับข้อความ
- แสดงภาพ (Ask to show pictures): หลังจากเปิดใช้งาน ฟังก์ชั่นนี้ ภาพในข้อความจะถูกแสดงโดยอัตโนมัติ

### ข้อความ (Messaging)

ใช้เมนูข้อความนี้ในการรับ/ส่งข้อความ SMS และข้อความ MMS เพื่อเข้าใช้งานเมนู กดปุ่มโฮม แตะแท็บแอพพลิเคชั่น และแตะ ข้**อความ (Messaging)** 

#### รายการข้อความ

แตะที**้โอคอนข้อความ 🤜** บนหน้าโฮม หรือลอนซ์เซอร์ หน้าต่างข้อความจะถูกเปิด โดยคุณสามารถสร้างข้อความใหม่หรือ เปิดเธรดข้อความที่มีอยู่

#### การอ่านข้อความ SMS

กดปุ่มโฮม แตะค้างแถบสถานะ จากนั้นสไลด์ลงเพื่อเปิดหน้าต่าง การแจ้งเดือน แตะข้อความใหม่เพื่อเปิดอ่าน บนรายการข้อความ แตะเลือกข้อความที่ต้องการอ่าน

#### ทมายเหตุ ถ้ามีลิงค์อยู่ในข้อความ แตะที่ลิงค์เพื่อเปิดหน้าบราวเซอร์ และดูเว็บเพจ

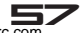

ถ้ามีเบอร์โทรศัพท์ในข้อความ แตะข้อความเพื่อเปิดแผงปุ่ม กดเพื่อโทรออกไปที่เบอร์นั้น

#### การอ่านข้อความ MMS

ถ้าคุณเลือกรับข้อความ MMS อัตโนมัติ เครื่องโทรศัพท์จะดาวน์ โหลดชื่อเรื่องและเนื้อหาข้อความโดยอัตโนมัติ หากต้องการดูข้อความ เลือกปุ่ม **"เล่น (Play)"** ถ้าคุณดาวน์โหลดเฉพาะชื่อเรื่อง คุณต้องเลือก ปุ่ม **ดาวน์โหลด** (Download) เพื่อรับส่วนที่เป็นเนื้อหาของข้อความ ถ้าคุณกังวล ในขนาดการดาวน์โหลดข้อมูล คุณสามารถตรวจสอบขนาดของ ข้อความก่อนได้ ทั้งนี้เมื่อดาวน์โหลดข้อความเรียบร้อยแล้วเลือก ปุ่ม **"เล่น (Play)"** เพื่อดูข้อความ

#### การตอบกลับข้อความ

- เริ่มการใช้งาน โดยการพิมพ์ข้อความลงในช่องสำหรับพิมพ์ที่อยู่ บริเวณด้านล่างของหน้าจอเพื่อตอบกลับข้อความ
- คุณสามารถกดปุ่มเมน และเลือก เพิ่มชื่อเรื่อง (Add Subject) หรือแตะ Sufficient เพื่อเพิ่มไฟล์แนบ เพื่อสร้างข้อความมัลติมีเดีย
   แตะ ส่ง เมื่อพร้อม

### ดูรายละเอียดข้อความ

เพื่อดูรายละเอียดของข้อความ แตะค้างที่ข้อความเพื่อเปิดเมนูตัว เลือก ในหน้าการอ่าน แตะ**ดูรายละเอียด (View detail)** 

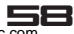

### การลบข้อความหรือเธรตข้อความ

ในหน้ารายการข้อความ แตะเธรดข้อความเพื่อลบ หากต้องการลบเธรดข้อความทั้งหมด กด**ปุ่มเมนู** จากนั้นแตะ **ลบ** เธรด (Delete thread) เมื่อมีข้อความยืนยันการลบ ให้แตะ **ลบ** (Delete)

ลบเธรดข้อความ โดยแตะค้างที่ข้อความที่ต้องการลบ จากนั้นแตะ **ลบ (Delete)** จากเมนูตัวเลือก เมื่อมีข้อความยืนยันการลบ ให้ แตะ ไอคอน**ลบ** 

ลบข้อความทั้งหมดที่อยู่ในรายการข้อความ โดยกดปุ่มเมนูบนราย การข้อความ จากนั้นแตะ**ลบเธรดทั้งหมด (Delete all threads)** 

# สร้างข้อความใหม่

ใช้เมนูนี้เพื่อสร้างและส่งข้อความ

### ข้อความ SMS

คุณสามารถรับและส่งข้อความ SMS ถ้าเบอร์ของคุณรองรับ บริการนี้ ทั้งนี้คุณสามารถส่งข้อความ SMS ไปยังรายชื่อที่รองรับบริการ ข้อความ SMS

- กดปุ่มโฮม แตะแท็บแอพพลิเคชั่น และ เลือกข้อความ (Messaging) \_\_\_\_\_
- ในหน้า ข้อความ (Messaging) แตะ = เพื่อเปิดหน้า สร้าง ข้อความ (Compose)

### ข้อความ MMS

บริการข้อความ MMS เป็นการส่งข้อความมัลติมีเดียที่ประกอบ ด้วยตัวอักษร, วีดีโอ และ ไฟล์เสียง จากตัวเครื่องโทรศัพท์สู่ตัว เครื่องโทรศัพท์หรือจากตัวเครื่องโทรศัพท์ถึงอีเมล

- กดปุ่มเมนู แตะแท็บแอพพลิเคชั่น และแตะข้อความ (Messaging)
- 2. แตะ 🛋 เพื่อสร้างข้อความใหม่
- ในช่องการพิมพ์ชื่อและเบอร์ คุณสามารถใส่เบอร์ผู้รับใช้คีย์ บอร์ดบนหน้าจอ
- ในช่อง เนื้อหาข้อความ ให้คุณพิมพ์ข้อความ MMS
- หากต้องการเพิ่มชื่อเรื่อง ให้ กดปุ่มเมนู และแตะ เพิ่มชื่อเรื่อง (Add Subject)

โปรดดูรายละเอียดต่อไปนี้ในเมนูไฟล์แนบ:

- ภาพ (Pictures): เปิดแอพพลิเคชั่นแกลอรี่เพื่อเลือกภาพที่ จะใส่ในข้อความ MMS
- ถ่ายภาพ (Capture Picture): เปิดฟังก์ชั่นกล้องเพื่อถ่าย ภาพใหม่ แล้วแนบไฟล์ภาพที่ถ่ายลงในข้อความ MMS
- วีดีโอ(Videos): เปิดแอพพลิเคชั่นแกลอรี่เพื่อเลือกวีดีโอที่ จะใส่ในข้อความ MMS
- ถ่ายวีดีโอ (Capture Video): เปิดแอพพลิเคชั่นกล้องถ่าย วีดีโอเพื่อถ่ายวีดีโอ จากนั้นแตะแนบไฟล์ (Attach) เพื่อแนบ ไฟล์วีโอลงข้อความ
- เสียง (Audio): เลือกไฟล์เสียงที่ต้องการ

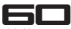

- บันทึกเสียง (Record Audio): เปิดเครื่องบันทึกเสียงเพื่อ บันทึกเสียง จากนั้นแนบไฟล์เสียงลงในข้อความ MMS
- แสดงสไลด์ (SlideShow): แสดงหน้าการสไลด์ทั้งหมดที่ ข้อความ MMS มี แตะ เพิ่มสไลด์ (Add Slide) เพื่อเพิ่ม หน้าสไลด์ใหม่

ถ้าต้องการเพิ่มไฟล์แนบอื่นๆ ควรเพิ่มหน้าสไลด์ก่อน

- รายชื่อ (Contact): แสดงรายชื่อทั้งหมดที่จัดเก็บในการ์ดที แฟลช แตะเพื่อเพิ่มรายชื่อ
- ในหน้าการแสดงสไลด์ คุณสามารถกดปุ่มเมนู เพื่อเข้าใช้งาน เมนูตัวเลือกต่อไปนี้:
  - ดูตัวอย่าง (Preview): แตะเพื่อดูสไลด์ตัวอย่าง;
  - เพิ่มภาพ (Add Picture): แตะเพื่อไปยังแกลอรี่ (Gallery) แล้วเพิ่มภาพ
  - ถ่ายภาพ (Capture Picture): แตะเพื่อเปิดการใช้งาน กล้องเพื่อถ่ายรูปใหม่ จากนั้นแนบไฟล์ภาพที่ถ่ายลงในข้อ ความ MMS
  - เพิ่มเสียง (Add Music): แตะเพื่อเพิ่มไฟล์เสียงให้ข้อความ MMS
  - เพิ่มวีดีโอ (Add Video): แตะเพื่อไปยังแกลอรี่ (Gallery) แล้วเลือกวีดีโอที่ต้องการแนบลงข้อความ MMS
  - อื่นๆ (More): แตะเพื่อตั้งระยะเวลาการแล่นสไลด์และรูป แบบการวาง โดยค่ามาตรฐานจะถูกตั้งไว้ที่ 5 วินาที และรูป แบบการวางข้อความไว้ด้านล่าง

เมื่อสิ้นสุดการพิมพ์ข้อความ ควรแตะปุ่มเรียบร้อย (Done) เพื่อ

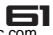

บันทึกและกลับไปที่หน้าการพิมพ์

 ในหน้าการพิมพ์หลัก คุณสามารถ แตะปุ่มส่ง (Send) เพื่อส่ง ข้อความ

# ตั้งค่าข้อความ

ใช้เมนูนี้เพื่อตั้งค่าตัวเลือกที่แตกต่างกันไปของการใช้บริการข้อ ความ

# การเข้าให้งานตั้งค่าข้อความ

- กดปุ่มโฮม แตะแท็บแอพพลิเคชั่น และแตะ ข้อความ (Messaging) ;
- กดปุ่มเมนูเพื่อเข้าใช้งานเมนูตัวเลือก และแตะ ดั้งค่า (Settings) เพื่อตั้งค่าข้อความต่างๆเช่น การแจ้งเตือนข้อความ SMS, MMS และตั้งค่าทั่วไป

### เพลง (Music)

คุณสามารถถรับฟังเพลงที่ชื่นชอบได้จากเมนูนี้ หากต้องการเปิดไลบารีเพลง กดปุ่มโฮม และแตะ แท็บแอพพลิ เคชั่น จากนั้นแตะ เล่**นเพลง (Play Music)** เพลงของคุณจะถูกจัดใน 4 หมวด: ศิลปิน (Artists), อัลบั้ม (Album), เพลง (Songs) และเพลย์ลิสต์ (Playlists) เลือกหมวด รายการที่ต้องการเล่น

ตัวอย่าง ถ้าเลือกศิลปิน (Artist) จะแสดงรายชื่อศิลปินเรียงตาม

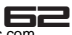

### โหลดเพลงลงในการ์ตทีแฟลษ

- การ์ดทีแฟลช
- หากต้องการจัดการไฟล์เพลง คุณสามารถสร้างโฟลเดอร์เพลง โดยใช้คอมพิวเตอร์สร้างโฟลเดอร์ลงบนการ์ดทีแฟลช
- ใช้คอมพิวเตอร์เพื่อคัดลอกเพลงและไฟล์เสียงอื่นๆลงยังโฟลเดอร์ ที่คุณสร้างบนการ์ดทีแฟลช
- หากคุณสร้างรายการเพลย์ลิสต์ ให้คุณสร้างโฟลเดอร์รองภาย ใต้โฟลเดอร์ Music และคัดลอกเพลย์ลิสต์ลงไปในโฟลเดอร์
- 5. ถอดสาย USB ออกจากคอมพิวเตอร์และตัวเครื่องโทรศัพท์

# เชื่อมต่อคอมพิวเตอร์พ่านสาย USB

คุณสามารถเชื่อมต่อตัวเครื่องโทรศัพท์ของคุณเข้ากับคอมพิวเตอร์ ด้วยสายเคเบิ้ล USB เพื่อโอนถ่ายข้อมูล ภาพ, เพลงและไฟล์อื่นๆ ระหว่างคอมพิวเตอร์และการ์ดทีแฟลชในเครื่องโทรศัพท์ของคุณ

- ใช้สายดาด้าเคเบิ้ล USB ที่มากับตัวเครื่องโทรศัพท์เพื่อเชื่อมต่อ เข้ากับพอร์ตUSB ในคอมพิวเตอร์ คุณจะได้รับการแจ้งเตือนเมื่อ USB ได้ถูกเชื่อมต่อแล้ว
- 2. เปิดหน้าพ<sup>้</sup>าเนลการเจ้งเตือน และแตะเชื่อมต่อ USB
- 3. แตะยืนยันการเชื่อมต่อเพื่อเริ่มโอนถ่ายไฟล์

เมื่อตัวเครื่องโทรศัพท์ของคุณเชื่อมต่อเข้ากับคอมพิวเตอร์ด้วยสาย

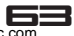

เคเบิ้ล USB เป็นพื้นที่จัดเก็บ USB คุณจะได้รับการแจ้งเดือน เมื่อการ์ดทีแฟลชถูกเชื่อมต่อจะทำงานเป็นเสมือนไดร์ฟหนึ่งใน คอมพิวเตอร์ คุณสามารถคัดลอกไฟล์ต่างๆจากการ์ดทีแฟลช สำหรับข้อมูลเพิ่มเติมโปรดอ่านรายละเอียดเกี่ยวกับการใช้งานของ คอมพิวเตอร์

ระหว่างการเชื่อมต่อ คุณจะไม่สามารถใช้งานที่เกี่ยวกับการ์ด ทีแฟลชจากตัวเครื่องโทรศัพท์ และไม่สามารถใช้งานแอพพลิเคชั่น ต่างๆที่อยู่ในการ์ดทีแฟลซ เช่น กล้อง, แกลอรี่ และ เพลง

#### การเล่นเพลง

ในหน้าไลบารี่เพลง ให้แตะค้างที่รายการ (เพลง, ศิลปิน, อัลบั้ม, เพลย์ลิสต์) เพื่อเปิดเมนูตัวเลือก คุณสามารถเลือกเล่นเพลงและ กลับไปยังหน้าการเล่นเพลง

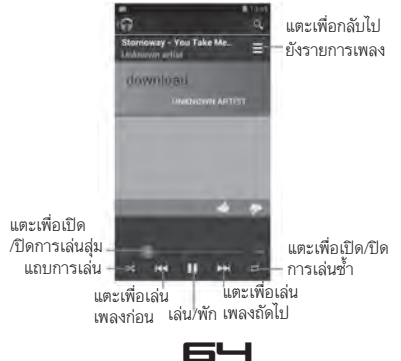

Downloaded from http://www.gsmarc.com

คุณสามารถใช้ฟังก์ชั่นต่อไปนี้ในหน้าการเล่นเพลง:

- เล่นเพลงสุ่ม: เล่นเพลงแบบสุ่ม โดยแตะ Ima เพื่อเปิด/ปิดการ เล่นสุ่ม โดยไอคอนจะเป็นสีเทาเมื่อปิดฟังก์ชั่นการเล่นแบบสุ่ม
- ไปยังต่ำแหน่งต่างๆของเพลง: ลากนิ้วไปยังตำแหน่งที่ต้องการ เล่นบนแถบการเล่นเพลง
- เล่น/พักการเล่นเพลง: แตะ Ⅲ เพื่อพักการเล่นพลง; แตะ ▶ เพื่อเล่นเพลง
- กรอเพลงไปด้านหลัง: แตะค้าง 💌
- ไปยังเพลงถัดไป: แตะ 💌 ครั้งเดียว
- กรอเพลงกลับไปด้านหน้า: แตะค้าง
- ไปยังจุดเริ่มต้นของเพลง: แตะ **ส** ครั้งเดียว
- ไปยังเพลงก่อนหน้า: แตะ **K** 2 ครั้ง
- 🔹 ดูเพลย์ลิสต์ปัจจบัน: แตะ 🧮

#### เพลย์ลิสต์

คุณสามารถสร้างเพลย์ลิสต์ได้มากตามที่ต้องการ โดยเพลย์ลิสต์ที่ เพิ่มล่าสุด จะเป็นเพลย์ลิสต์ที่อยู่ในระบบไม่สามารถลบหรือเปลี่ยน ชื่อได้

# สร้างเพลย์ลิสต์บนเครื่องโทรศัพท์

- 1. จากหน้าโฮม แตะแท็บแอพพลิเคชั่น จากนั้นแตะ**เพลง (Music)**
- เลือกหมวดที่ต้องการ จากรายการที่ปรากฏ เข้าดูศิลปิน, อัลบั้ม

   เพลงที่ต้องการเพิ่มในเพลย์ลิสต์
- 3. แตะค้างที่ ศิลปิน, อัลบั้ม หรือเพลง เพื่อเปิดเมนูตัวเลือก

- 4. แตะ เพิ่มเพลย์ลิสต์ (Add to playlist)
- ในเมนู เพิ่มเพลย์ลิสต์ (Add to playlist) เลือก เพลย์ลิสต์ ใหม่ (New Playlist) เพื่อสร้างรายการเพลย์ลิสต์ใหม่หรือเลือก จากรายการเพลย์ลิสต์ที่มีอยู่
- 6. ใส่ชื่อเพลย์ลิสต์ใหม่ จากนั้นแตะ บันทึก (Save)

#### จัตการเพลย์ลิสต์

ไปยังหน้าไลบารี และ เลือก**เพลย์ลิสต์ (Playlists)** เมื่อเพลย์ลิสต์ทั้งหมดแสดง แตะค้างที่เพลย์ลิสต์ที่ต้องการเพื่อ เปิดเมนู เล่น, ลบหรือเปลี่ยนชื่อเพลย์ลิสต์ และอื่นๆ

# ตั้งค่า (Settings)

เมนูนี้ให้คุณสามารถควบคุมกำหนดการตั้งค่าต่างๆบนหน้าการตั้ง ค่า (Settings) กดปุ่มโฮม แตะ แท็บแอพพลิเคชั่น แล้วแตะ ตั้งค่า (Settings) หรือกดปุ่มเมนูในหน้าโฮม และแตะ ตั้งค่าระบบ (System Settings)

#### อุปกรณ์ไร้สายและเครือข่าย (Wireless & Networks)

 การจัดการซิม (SIM Management): ตั้งการใช้งานของซิม การ์ดที่ไส่ในตัวเครื่อง

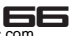

- โรมมิ่งดาด้า (Data roaming): ไม่เลือกรายการนี้เพื่อหลึก เลี่ยงการใช้งานดาต้าจากเครือข่ายอื่นที่ทำการโรมมิ่ง เมื่อคุณ ออกนอกพื้นที่ของผู้ให้บริการเครือข่าย
- โหมดเครื่องบิน (Airplane mode): เมื่อเลือกใช้โหมดเครื่อง บิน การเชื่อมต่อแบบไร้สายทั้งหมดจะถูกปิด โดยไอคอน
   จะปรากฏที่แถบสถานะเมื่อเปิดใช้งานโหมดเครื่องบิน
- Wi-Fi: เปลี่ยนไอคอนเป็นเปิด
   Wi-Fi สำหรับการเชื่อมต่อข้อมูล โทรศัพท์จะทำการสแกนค้นหา เครือข่าย Wi-Fi ที่มีอยู่
- บลูทูธ (Bluetooth): แตะเลือกเพื่อเปิด/ปิด บลูทูธ
- ตั้งค่าบลูทูธ (Bluetooth settings): เมื่อเปิดบลูทูธ คุณ สามารถเปิดหน้าการตั้งค่าบลูทูธ เพื่อ:
  - ♦ บลูทูธ( Bluetooth): แตะ / OFF
    เพื่อเปิด/ปิดบลูทูธ
  - ♦ เปลี่ยนชื่ออุปกรณ์ (Rename phone): เปลี่ยนชื่ออุปกรณ์
  - ◆ ตั้งเวลาการมองเห็น (Visibility timeout): แตะที่ชื่อ บลูทูธเพื่อเปิดให้สามารถค้นหาได้ด้วยอุปกรณ์อื่น โดยสามารถ ตั้งเวลาได้ 2 นาที, 5 นาที, 1ชั่วโมง หรือเลือกให้เปิดตลอด
  - ♦ ค้นหาอุปกรณ์ (SCAN FOR DEVICES): แตะเพื่อค้นหา อุปกรณ์และแสดงข้อมูลเกี่ยวกับอุปกรณ์บลูทูธที่อยู่ใกล้เคียง
  - ◆ อุปกรณ์บลูทูธ BLUETOOTH DEVICES): แสดงรายการ อุปกรณ์บลูทูธที่ตั้งค่าก่อนหน้าและอุปกรณ์ต่างๆที่ค้นพบเมื่อ การค้นหาก่อนหน้า
- การใช้ข้อมูล (Date usage): ฟังก์ชั่นนี้ให้คุณสามารถนับการ

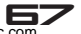

ใช้งานข้อมูลและจำกัดการใช้งานข้อมลของเครื่อง

- Tethering และ portable hotspot (Tethering & portable hotspot): เมนูนี้ให้คุณสามารถแชร์การเชื่อมต่อ โทรศัพท์มือถือของคุณผ่านสาย USB หรือ เป็น Wi-Fi hotspot แบบพกพา
- ตั้งค่า VPN (VPN settings)
  - ◆ เพิ่ม VPN (Add VPN): เปิดหน้าจอเพื่อเลือกชนิดของ VPN ที่ต้องการเพิ่ม จากนั้นจึงสามารถตั้งค่ารายละเอียด VPN
- เครือข่ายโทรศัพท์มือถือ (Mobile networks):
  - ◆ เปิดใช้งานดาต้า (Data enabled): เลือกเพื่อเปิดใช้งานข้อ มูลดาต้าผ่านเครือข่ายโทรศัพท์มือถือ
  - ◆ ดาต้าโรมมิ่ง (Data roaming): ไม่เลือกตัวเลือกนี้เพื่อหลีก เลี่ยงการใช้ดาต้าผ่านเครือข่ายโทรศัพท์มือถือในกรณีที่อยู่ นอกพื้นที่ให้บริการของเครือข่ายหลัก
  - ชื่อจุดเข้าใช้งาน (Access Point Names): เปิดหน้า APN เพื่อเลือกตั้งค่า หรือกดปุ่มเมนู
  - ◆ใช้เครือข่าย 2 G เท่านั้น (Use only 2G network): เลือกตัวเลือกนี้เพื่อประหยัดพลังงานแบตเตอรี่ โดยเครื่อง โทรศัพท์จะหลีกเลี่ยงการเชื่อมต่อเครือข่ายความเร็วที่สูงกว่า
  - ◆ เครือข่ายโทรศัพท์มือถือ (Network operators): เปิดหน้า จอค้นหารายการเครือข่ายโทรศัพท์มือถือที่สามารถใช้ได้กับ ตัวเครื่อง

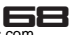
## โปรไฟล์เสียง (Audio Profiles)

คุณสามารถตั้งได้ 4 รูปแบบต่างกันไปตามการใช้งาน คือ ทั่วไป (General), ประชุม (Meeting), นอกอาคาร (Outdoor) และ ปิด เลียง (Silent) โดยคุณสามารถตั้งค่าให้เครื่องส่งเสียงริงโทน, สั่น หรือ เตือน และ วิธีอื่นๆ

### เสียง (Sound)

ปรับแต่งการตั้งค่าให้โทรศัพท์มือถือของคุณส่งเสียงเรียกเข้า, สั่น, หรือเตือนด้วยวิธีอื่นๆ

### การแสดงพล (Display)

ให้ท่านตั้งค่าความสว่างของหน้าจอ เลือกเพื่อเปลี่ยนทิศทางเมื่อ ท่านหมุนโทรศัพท์ของท่าน และปรับแต่งการตั้งค่าหน้าจออื่นๆ

### บริการต่าแหน่ง (Location access)

ใช้การตั้งค่าบริการตำแหน่งสำหรับแชร์ตำแหน่งที่ตั้งเมื่อคุณค้นหา ข้อมูลและใช้แอพพลิเคชั่นที่เกี่ยวกับการบอกตำแหน่งที่ตั้ง เช่น แผนที่

### ความปลอดภัย (Security)

คุณสามารถปรับแต่งการตั้งค่าความปลอดภัยให้กับข้อมูลหรือ เครื่องโทรศัพท์ของคุณ

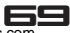

## แอพพลิเคชั่น (Apps)

เมนูนี้ให้คุณจัดการแอพพลิเคชั่น

### แอคเคาท์ (Accounts)

ใช้การตั้งค่า แอคเคาท์และการซิงค์ เพื่อเพิ่ม, ลบ และ จัดการ แอคเคาท์ Google หรือแอคเค้าท์อื่นๆที่รองรับ ทั้งนี้สามารถใช้ค่าที่ตั้งเพื่อควบคุมแอพพลิเคชั่นทั้งหมดในการรับ, ส่ง และซิงค์ข้อมูลบนตารางเวลา และเลือกตั้งว่าแอพพลิเคชั่นทั้ง หมดจะสามารถซิงค์ข้อมูลผู้ใช้โดยอัตโนมัติหรือไม่

# พื้นที่จัดเก็บ (Storage)

ให้ท่านตรวจสอบพื้นที่ที่ใช้ได้บนพื้นที่การจัดเก็บภายในโทรศัพท์ของ ท่านที่จัดเก็บในโทรศัพท์และ SD การ์ดของท่าน:

### ภาษาและการป้อนข้อมูล (Language & Input)

ภาษาและการป้อนข้อมูล (Language & Input) เพื่อเลือกภาษาที่ ใช้แสดงในตัวเครื่องและคีย์บอร์ดที่ใช้บนหน้าจอ รวมถึงคำที่จะใช้ เพิ่มในดิคชั่นนารี

### แบ๊กอัพและรีเซ็ต (Backup&reset)

คุณสามารถเลือกแบ็คอัพข้อมูลแอพพลิเคชั่น, รหัสผ่าน wi-fi และ การตั้งค่าบริการ google อื่นๆไปยังเชริฟเวอร์ของ Google นอก จากนี้ยังสามารถเลือกรีเซตตัวเครื่องโทรศัพท์ได้จากหน้าเมนูนี้

# แบตเตอรี่ (Battery)

โทรศัพท์ของคุณรองรับฟังก์ชันแบตเตอรี่ โดยคุณสามารถใช้ฟังก์ ชั่นนี้ในการแสดงเปอร์เซนต์ของแบตเตอรี่ ในเมนูนี้คุณสามารถดู ว่าแอพพลิเคชั่นไหนใช้แบตเตอรี่แล้วใช้ก็เปอร์เซนต์

## การเข้าถึงการใช้งาน (Accessibility)

คุณสามารถใช้การตั้งค่าการเข้าใช้งานเพื่อปรับตั้งค่าปลั้กอินต่างๆ สำหรับฟังก์ชั่นนี้ ที่คุณได้ติดตั้งบนตัวเครื่อง

## วันที่และเวลา (Date & time)

ตั้งเวลา, โซนเวลา และวันที่: เลือกใช้**อัตโนมัติ (Automatic)** เพื่อ ตั้งเวลาวันที่อัตโนมัติตามเครือข่าย

ใช้รูปแบบ 24 ชั่วโมง (Use 24-hour format): เลือกเปิด/ปิดรูป แบบ 24 ชั่วโมง

เลือก **รูปแบบวันที่ (Date format)**: เลือกรูปแบบการแสดงวันที่

## ตัวเลือกพู้พัฒนา (Developer options)

ถ้าคุณเป็นผู้พัฒนาแอพพลิเคชั่น คุณอาจต้องเรียนรู้การใช้งานการ ตั้งค่าในเมนูนี้

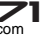

### ตารางเปิด/ปิตเครื่อง (Scheduled power on &off)

คุณสามารถตั้งเปิด/ปิดเครื่องโดยอัตโนมัติตามตารางเวลาที่ตั้งไว้ ได้

## เกี่ยวกับตัวเครื่อง (About phone)

ดูสถานะตัวเครื่องโทรศัพท์ของคุณ โดยหน้าจอจะแสดงข้อมูลต่างๆ รวมถึงเบอร์โทรศัพท์, เครือข่ายที่ใช้, ชนิดของเครือข่ายที่ใช้งาน, ความแรงสัญญาณ, สถานะโรมมิ่ง, ที่อยู่ Wi-Fi ที่เชื่อมต่อ และ อื่นๆ

เลือก ข้อมูลทางกฎหมาย (Legal information) เพื่อดูราย ละเอียดเกี่ยวกับลิขสิทธิ์และใบอนุญาต และเงื่อนไขการบริการ ของแอพพลิเคชั่นของ Google ที่อยู่ในเครื่องโทรศัพท์ของคุณ เพื่อเรียนรู้การใช้งานตัวเครื่องโทรศัพท์ คุณสามารถดูชื่อรุ่นและ เวอร์ชั่นของโทรศัพท์ของคุณ

## บันทึกเสียง (Sound recorder)

เครื่องบันทึกเสียงเป็นฟังก์ชั่นสำหรับบันทึกเสียงเพื่อจัดการไฟล์ เสียง (Sound recorder)

## เริ่มการบันทึก

ในโหมดไหนๆ คุณสามารถกด**ปุ่มโอม (หน้าหลัก)** แตะแท็บ

แอพพลิเคชั่น จากนั้นแตะ บันทึกเสียง (Sound recorder).

- 2. แตะปุ่ม 🔲 เพื่อเริ่มการบันทึก
- ระหว่างการบันทึก คุณสามารถกดพักการบันทึกเสียงโดยแตะที่ ปุ่ม III หรือเลือกแตะปุ่ม II เพื่อบันทึกไฟล์เสียง ไปยัง จัด
- การไฟล์ (File Manager) ทั้งนี้ต้องใส่การ์ทีแฟลช กด 
   เพื่อ

  เล่นไฟล์เสียง
- หากต้องการออกจากเมนู บันทึกเสียง (Sound recorder) คุณ สามารถกดปุ่มกลับ

## FOTA

ฟังก์ชั่นนี้ให้คุณสามารถอัพเดทระบบเครื่องโทรศัพท์มือถือของคุณ

- คัดลอกแพกเก็จที่อัพเดทลงในไดเร็คทอรีของการ์ด Micro SD โปรดตรวจสอบพื้นที่ว่างบนการ์ดให้มีอย่างน้อง 512 MB , แนะ นำการอัพเดทแพเก็จผ่าน WiFi เนื่องจากไฟล์มีขนาดใหญ่
- ก่อนอัพเกรด กรุณาตรวจสอบสถานะแบตเตอรี่ควรมีเหลือมาก กว่า 30%

#### 🗐 หมายเหตุ

ตรวจสอบให้มั่นใจว่าแบตเตอรี่เหลือพอสำหรับการอัพเกรด ทั้งนี้ระหว่างการอัพเกรดควรเสียบที่ชาร์จ

# วิธีการแก้ไขปัญหาเบื้องต้น

| ปัญหาที่พบ              | สาเหตุ                                                                                                    | วิธีแก้ไข                                                               |
|-------------------------|----------------------------------------------------------------------------------------------------|-------------------------------------------------------------------------|
| ระบบการเชื่อม<br>ต่อแย่ | การใช้โทรศัพท์มือถือในพื้นที่<br>ลัญถูกเอ่อน เช่นบริเวณใต้<br>ถุน, หอคอย ทำให้คลื่นวิทยุไม่<br>สามารถส่งออกไปได้อย่างมี<br>ประลิทธิภาพ | ควรพยายามหลีก<br>เลี่ยงการใช้ภายได้<br>สภาวะดังกล่าว                    |
|                         | การใช้โทรศัพท์มือถือเมื่อชุม<br>ทางสายไม่ว่าง เช่น การใช้<br>เมื่อสายไม่ว่างในเวลาเลิก<br>งาน                                          | ควรพยายามหลีก<br>เลี่ยงการใช้ภายใต้<br>สภาวะดังกล่าว                    |
|                         | เกี่ยวเนื่องกับกฎระยะการส่ง<br>สัญญาณของเครือข่าย                                                                                      | สอบถามผู้ให้บริการ<br>เครือข่ายสำหรับ<br>แผนที่ของบริการที่<br>ครอบคลุม |
| เสียงก้องและ<br>สะท้อน  | เกิดจากปัญหาการเชื่อมต่อ<br>เครือข่าย                                                                                                  | ควรวางสายเพื่อ<br>โทรใหม่                                               |
|                         | สัญญาณเครือข่ายไม่ดีในบาง<br>จุด                                                                                                    |                                                                         |

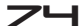

| ปัญหาที่พบ                 | สาเหตุ                                                                                              | วิธีแก้ไข                                                                                                    |
|----------------------------|----------------------------------------------------------------------------------------------------|----------------------------------------------------------------------------------------------------|
| เวลาการสแตนด์<br>บายสั้นลง | ระยะเวลาการสแตนต์บายจะ<br>ขึ้นกับการตั้งค่าเครือข่าย                                                | ถ้าโทรศัพท์มือถือ<br>อยู่ในพื้นที่ที่การ<br>เชื่อมต่อลัญญาณ<br>เครือข่ายไม่ดี ให้ปัด<br>เครื่องโทรศัพท์มือ<br>ถือ |
|                            | ต้องเปลี่ยนแบตเตอรีใหม่                                                                             | ใส่แบตเตอรีใหม่                                                                                                   |
|                            | เมื่อไม่สามารถรับสัญญาณ<br>โทรศัพท์จะพยายามค้นหา<br>สัญญาณ ซึ่งจะใช้พลังงาน<br>แบดเดอรี่ค่อนข้างมาก | กรุณาย้ายไปในพื้น<br>ที่ที่มีสัญญาณหรือ<br>ปิดโทรศัพท์มือถือ<br>ชั่วคราว                                          |
| ไม่สามารถเปิด<br>เครื่อง   | แบเตเตอรี้ไฟหมด                                                                                     | ตรวจสอบสถานะ<br>แบตเตอรี่หรือเสียบ<br>สายชาร์จ                                                                    |
| ใช้ซิมการ์ดไม่ได้          | ชิมการ์ดเสียหาย                                                                                     | ติดต่อผู้ให้บริการ<br>เครือข่าย                                                                                   |
|                            | ไม่ได้ใส่ซิมการ์ดอย่างถูกต้อง                                                                       | ตรวจสอบว่าซิม<br>การ์ดใส่ในตัวเครื่อง<br>เรียบร้อย                                                                |
|                            | มีฝุ่นบนซิมการ์ด                                                                                    | เช็ดทำความสะอาด<br>ด้วยผ้าสะอาด                                                                                   |

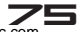

| ปัญหาที่พบ                         | สาเหตุ                                                              | วิธีแก้ไข                                                                   |
|------------------------------------|---------------------------------------------------------------------|-----------------------------------------------------------------------------|
| ไม่สามารถเชื่อม<br>ต่อกับเครือข่าย | ไม่สามารถใช้ชิมการ์ดได้                                             | ติดต่อผู้ให้บริการ<br>เครือข่าย                                             |
|                                    | อยู่นอกพื้นที่ให้บริการ                                             | ติดต่อผู้ให้บริการ<br>เครือข่าย                                             |
|                                    | สัญญาณอ่อน                                                          | กรุณาย้ายไปในพื้น<br>ที่ที่มีสัญญาณ                                         |
| ไม่สามารถโทร<br>ออก                | เปิดใช้งานการระงับการโทร                                            | ยกเลิกการระงับ<br>การโทร                                                    |
|                                    | เปิดใช้งานเบอร์ Fix dialing                                         | ยกเลิกการ เบอร์<br>Fix dialing                                              |
| รหัส PIN ผิด                       | ใส่เบอร์ PIN ผิด 3 ครั้งติดต่อ<br>กัน                               | ติดต่อเครือข่ายผู้<br>ให้บริการ                                             |
| ไม่สามารถชาร์จ                     | แบตเตอรี่และที่ชาร์จเสียหาย                                         | เปลี่ยนแบตเตอรี่<br>หรือที่ชาร์จ                                            |
|                                    | ชาร์จในพื้นที่ที่มีอุณหภูมิสูง<br>หรือต่ำกว่า 0-40 องศาเซล<br>เซียส | เปลี่ยนสภาพแวด<br>ล้อมในการชาร์จ                                            |
|                                    | การเชื่อมต่อผิดปกติ                                                 | ตรวจสอบการเชื่อม<br>ต่อสายชาร์จระ<br>หว่างดัวเครื่องและ<br>ที่ชาร์จโทรศัพท์ |

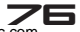

| ปัญหาที่พบ                              | สาเหตุ                                                                      | วิธีแก้ไข                                                                                    |
|-----------------------------------------|-----------------------------------------------------------------------------|----------------------------------------------------------------------------------------------|
| ต้องการรีเซ็ต<br>ตัวเครื่อง<br>โทรศัพท์ | เครื่องโทรศัพท์รวนหรือ<br>แฮงค์ระหว่างการใช้งาน                             | กดปุ่มเปิด/ปิด<br>เครื่องและปุ่ม<br>ปรับความดัง<br>เสียงขึ้นค้างไว้<br>พร้อมกัน 10<br>วินาที |
| ไม่สามารถเพิ่ม<br>รายชื่อ               | หน่วยความจำรายชื่อเต็ม                                                      | ลบรายชื่อบางตัว<br>ออก                                                                       |
| ไม่สามารถทำ<br>ฟังก์ชั่บางอย่าง         | ผู้ให้บริการเครือข่ายไม่สามารถ<br>รองรับฟังก์ชั่นการใช้งานที่คุณ<br>ต้องการ | โปรดติดต่อผู้ให้<br>บริการเครือข่าย                                                          |

## ข้อมูลด้านความปลอดภัยและอื่นๆ

## การใช้โทรศัพท์และที่ชาร์จ

#### อันตราย:

ท่านสามารถใช้แบตเตอรี่และที่ชาร์จที่กำหนดเท่านั้น การใช้ แบตเตอรี่จากแหล่งอื่นอาจทำให้เกิดการรัว, ความร้อนสูง, การ ระเบิด หรือการเกิดเพลิงไหม้ได้

### ข้อควรระวัง:

โปรดเก็บโทรศัพท์ให้ห่างจากฝุ่นละออง, น้ำ และพื้นที่ชื้น เนื่องจาก ฝุ่นผง, น้ำ หรือของเหลว อาจทำให้เกิดความร้อนสูง, ไฟฟ้ารั่ว และ/หรือการทำงานของโทรศัพท์ล้มเหลว ตัวเครื่อง, แบตเตอรี่, ที่ชาร์จ และอะแต็ปเตอร์ไฟฟ้าไม่สามารถกันน้ำได้ โปรดเก็บให้ห่าง จากฝนและน้ำทุกชนิด

#### คำเตือน:

ห้ามกระแทก, เขย่า หรือทำให้เกิดการกระแทกกับตัวเครื่องหรือ แท่นชาร์จ เพราะอาจทำให้แบตเตอรี่เกิดการรั่ว, ความร้อนสูง, การระเบิด หรือเกิดเพลิงไหม้

ห้ามวางแบตเตอรี่, ตัวเครื่อง หรือที่ชาร์จไว้ใกล้กับเครื่องไมโครเวฟ หรืออุปกรณ์ที่มีแรงดันไฟฟ้าสูง ซึ่งอาจทำให้แบตเตอรี่เกิดการรัว, ความร้อนสูงเกิน, ระเบิด หรือเกิดเพลิงไหม้ได้ นอกจากนี้ ยังป้อง กันตัวเครื่องและอะแต็ปเตอรไฟฟ้าจากการเกิดความร้อนสูง, เกิด ควัน หรือการลัดวงจร

ห้ามใช้โทรศัพท์ในบริเวณที่มีน้ำมันระเหย เพราะอาจทำให้เกิดไฟ

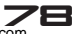

ไหม้ หรือโทรศัพท์อาจเสียหายได้ เพื่อหลีกเลี่ยงความเสียหายหรือชำรุด หากแยกชิ้นส่วนโทรศัพท์, แบตเตอรี่, ที่ชาร์จหรือชิ้นส่วนภายในด้วยดนเอง

# การใช้โทรศัพท์เคลื่อนที่

### คำเตือน:

ห้ามใช้โทรศัพท์ในขณะขับรถ ให้ขับเข้าข้างทาง และหยุดรถเพื่อโทร หรือรับสายโทรศัพท์

การใช้โทรศัพท์บนเครื่องบินหรือโรงพยาบาลเป็นสิ่งต้องห้าม ให้ปิด โทรศัพท์เพื่อป้องกันคลื่นรบกวนอุปกรณ์ทางการแพทย์ โปรดทำตาม กฎและข้อบังคับในพื้นที่

ทั้ามใช้โทรศัพท์ในปั้ม, ใกล้กับเชื้อเพลิง หรือใกล้กับสารเคมี ห้ามใช้โทรศัพท์ใกล้กับอุปกรณ์ทางการแพทย์ อย่างเช่น อุปกรณ์ ช่วยฟัง, เครื่องกระตุ้นหัวใจ และอุปกรณ์ควบคุมโดยอัตโนมัติ เช่น เครื่องค้นหาไฟ และประตูอัตโนมัติ

หากคุณต้องใช้โทรศัพท์เคลื่อนที่ใกล้กับอุปกรณ์ทางการแพทย์ อย่างเช่น เครื่องกระตุ้นหัวใจ โปรดติดต่อผู้ผลิต หรือตัวแทนจำ หน่ายสำหรับข้อมูลเกี่ยวกับการป้องกันคลื่นความถี่

### ข้อควรระวัง:

ระบบไฟฟ้าในรถยนต์ อย่างเช่น anti-lock brakes, ควบคุมความ เร็ว หรือระบบฉีดน้ำมัน มักจะไม่ได้รับผลกระทบจากอุปกรณ์ไร้สาย ผู้ผลิตระบบเหล่านี้จะบอกคุณว่ามีฟังก์ชั่นการป้องกันดีหรือไม่ หาก คุณสงสัยว่ารถยนต์ทำงานผิดปกติอันเนื่องมาจากคลื่นวิทยุ โปรด ดิดต่อตัวแทนจำหน่ายรถยนต์

หลีกเลี่ยงการใช้โทรศัพท์ในบริเวณที่มีคนพลุกพล่าน

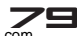

ห้ามเก็บโทรศัพท์ไว้ใกล้กับบัตรเครดิต, แผ่นดิสก์ หรือวัสดุแม่เหล็ก อื่นๆ เพราะอาจมีผลต่อข้อมูลที่เก็บไว้ในโทรศัพท์ เก็บโทรศัพท์ของคุณให้ห่างจากเข็ม เพราะเข็มสามารถถูกดูดซึมโดย ตัวรับแม่เหล็กของโทรศัพท์ ซึ่งอาจก่อให้เกิดอันตรายได้ หากคุณคิดว่าจะไม่ใช้โทรศัพท์มือถือเป็นเวลานาน โปรดถอด แบตเตอรี่ออกจากโทรศัพท์ การทิ้งแบตเตอรี่ไว้ภายในโทรศัพท์มือ ถือเป็นเวลานานอาจทำให้แบตเตอรี่เกิดความชื้นได้ และจะก่อความ เสียหายแกโทรศัพท์มือถือหรือแบตเตอรี่

# การให้แบตเตอรี่

#### อันตราย:

ห้ามโยนโทรศัพท์ลงในกองไฟ เพราะอาจทำให้แบตเตอรี่ระเบิดหรือ เกิดเพลิงไหม้

หากท่านใส่แบตเตอรีได้ยาก ห้ามใช้แรงฝืน เพราะอาจทำให้แบต เตอรี่มีการรั่วไหล, ความร้อนสูงเกินไป, ระเบิด หรือไฟไหม้ เก็บวัตถุโลหะให้ห่างจากโทรศัพท์เพื่อไม่ให้มาสัมผัสกับแบตเตอรี่ หรือตัวเชื่อมต่อเพราะอาจทำให้ลัดวงจร, ความร้อนสูง หรือระเบิด ห้ามเชื่อมต่อขั้วแบตเตอรี่เข้าด้วยกันโดยตรง เพราะอาจทำให้แบต เตอรี่มีการรั่วไหล, ความร้อนสูงเกินไป, ระเบิด หรือไฟไหม้ ของเหลวในแบตเตอรี่เป็นอันตรายต่อดวงตา ดังนั้น หากของเหลว นี้เข้าตา ห้ามขยี้ตา แต่ให้ล้างออกด้วยน้ำและ ไปพบแพทย์ในทันที ห้ามใช้หรือเก็บโทรศัพท์ไว้ในบริเวณฑี่มีอุณหภูมิสูง เพราะอาจทำให้ แบตเตอรี่มีการรั่วไหล, ความร้อนสูงเกินไป, ระเบิด หรือไฟไหม้

#### คำเตือน:

ให้เปลี่ยนแบตเตอรี่เมื่อระยะเวลาในการใช้งานเริ่มลดน้อยลง หรือ

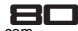

สังเกตเห็นว่าแบตเตอรี่มีความร้อนสูง หรือ เปลี่ยนรูปร่างหรือสี หากของเหลวในแบตเตอรี่รั่วไหลไปสัมผัสกับผิวหนังหรือเสื้อผ้าของ คุณ ให้ล้างออกทันทีด้วยน้ำ หากแบตเตอรี่เริ่มรั่วไหลหรือส่งกลิ่นแปลกปลอม ให้ทั้งแบตเตอรี่ ตามข้อกังคับในพื้นที่ ห้ามโยบลงในกองไฟ

ข้อควรระวัง:

ห้ามวางผลิตภัณฑ์หรือแบตเตอรี่ไว้ในรถยนต์ เพราะอาจทำให้ ผลิตภัณฑ์เสียหาย, แบตเตอรี่มีความร้อนสูงเกินไป หรือเกิด อันตรายต่อยานพาหนะ

# การให้ที่ชาร์จ

#### อันตราย:

ใช้เฉพาะที่ชาร์จที่มากับโทรศัพท์เท่านั้น การใช้ที่ชาร์จอื่นๆ อาจทำ ให้โทรศัพท์เสียหายหรือระเบิดได้ หากที่ชาร์จลัดวงจร อาจทำให้เกิด เพลิงไหม้ได้

ห้ามใช้ที่ชาร์จที่เสียหาย, เก่า หรือชำรุด เพราะอาจทำให้เกิดเพลิง ไหม้ได้

กำจัดฝุ่นออกจากช่องเชื่อมต่อไฟฟ้าเพื่อหลีกเลี่ยงการเกิดเพลิงไหม้ ห้ามเก็บที่ชาร์จไว้ใกล้ของเหลว เพราะหากของเหลวกระเด็นใส่ที่ ชาร์จ อาจทำให้มีความร้อนสูง และเสียหายได้ หากของเหลวกระเด็นถูกที่ชาร์จ ให้ถอดปลั๊กออกทันทีเพื่อป้องกัน ไม่ให้ความร้อนสูงเกิน หรือเกิดความเสียหายอื่นๆ ห้ามวางที่ชาร์จไว้ในที่ที่มีความชื้นสูง เช่น ในห้องน้ำ เพราะอาจทำ ให้เกิดไฟไหม้ หรือเกิดความเสียหายอื่นๆ ห้ามสัมผัสที่ชาร์จ, สายไฟ หรือช่องเชื่อมต่อด้วยมือที่เปียก เพราะ

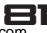

### อาจทำให้เกิดไฟฟ้าช็อตได้

## ข้อมูลการให้งานโทรศัพท์เคลื่อนที่

หลีกเลี่ยงการใช้โทรศัพท์ในที่ที่มีอุณหภูมิสูงหรือต่ำมากๆ ขอแนะ นำไม่ให้คุณใช้โทรศัพท์เคลื่อนที่ใกล้กับโทรศัพท์บ้าน, โทรทัศน์, วิทยุ หรืออุปกรณ์อื่นๆ ที่ไวต่อคลื่นวิทยุ

# ข้อมูลการให้งานแบตเตอรี่

เมื่อไม่ใช้งาน ให้เก็บแบตเตอรีไว้ในที่เย็น, ระบายอากาศได้ดี ไม่ถูก แสงแดด

หากคุณไม่ใช้โทรศัพท์เป็นระยะเวลานาน ให้ชาร์จแบดเตอรี่เป็น ประจำเพื่อเพื่อป้องกันไม่ให้แบตเตอรี่เลื่อม เมื่อพลังงานแบตเตอรี่ หมดอย่างรวดเร็วแม้จะเพิ่งชาร์จก็ตาม ให้เปลี่ยนแบตเตอรี่ และทิ้ง แบตเตอรี่เก่าตามข้อบังคับในพื้นที่ ห้ามโยนแบตเตอรี่ลงในกองไฟ

ข้อควรระวัง: การใช้งานแบตเตอรี่ที่ผิดประเภทอาจทำให้เกิดระเบิด ได้ โปรดจัดการกับแบตเตอรี่ที่ใช้แล้วตามคำแนะนำที่ระบุในคู่มือ

# ข้อมูลการใช้งานที่ชาร์จและอะแตปเตอร์ AC

โปรดแน่ใจว่าโทรทัศน์ทำการชาร์จในบริเวณที่อุณหภูมิอยู่ระหว่าง 0 ถึง 40 องศาเซลเซียส

### การทำความสะอาตและการตูแลรักษา

โทรศัพท์, แบตเตอรี่ และที่ชาร์จไม่สามารถกันน้ำ ดังนั้นห้ามวางไว้ ในที่ที่มีความชื้นสูง เช่น ในห้องน้ำและ หลีกเลี่ยงไม่ให้ของเหลว กระเด็นมาโดน

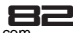

ใช้ผ้าบางๆ เพื่อทำความสะอาดโทรศัพท์, แบตเตอรี่ และที่ชาร์จ ห้ามใช้แอลกอฮอล์, สารระเหย หรือน้ำมันเบนซินในการทำความ สะอาดโทรศัพท์

หากมีฝุ่นเข้าไปในช่องต่อของโทรศัพท์ อาจทำให้โทรศัพท์เสียหาย, ไฟฟ้าลัดวงจร หรือไม่สามารถชาร์จแบตเตอรี่ได้ โปรดทำความ สะอาดช่องต่อเป็นประจำ

# ข้อมูลเกี่ยวกับค่า SAR

โทรศัพท์ของคุณถูกออกแบบมาให้มีความปลอดภัยสำหรับคลื่นวิทยุ ซึ่งมีพื้นฐานอยู่บนการประเมินผลทางวิทยาศาสตร์ขององค์กรที่มี หน้าที่รับผิดชอบ เพื่อความมั่นใจในความปลอดภัยของผู้ใช้ทุกเพศ ทุกวัย

- มาตรฐานสำหรับโทรศัพท์เคลื่อนที่ได้ใช้หน่วยการวัดที่ เป็นที่รู้จักกันในนามของ SAR (Specic Absorption Rate) ในการทดสอบค่า SAR ใช้การส่งคลื่นพลังงานสูงสุดที่ โทรศัพท์ส่งออกมาในทุกย่านความถี่
- โทรศัพท์ของ i-mobile แต่ละรุ่นมีค่า SAR ต่างกัน ทั้งหมดถูกออกแบบมาเพื่อให้สัมพันธ์กับคลื่นวิทยุ ขีดจำกัดของ SAR ตั้งโดย ICNIRP (International
- Commission on Non-Ionizing Radiation Protection) ซึ่งใช้ค่าเฉลี่ย 2.0 วัตต์/กก. ต่อเยื่อกระดาษ 10 กรัม

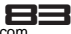

| ความถี่ | ตำแหน่ง | SAR 10g(W/kg) |
|---------|---------|---------------|
| GSM900  | หัว     | 0.62          |
| GSM1800 | หัว     | 0.66          |

ข้อมูลค่า SAR ของผู้ที่อยู่ในประเทศ หรือเมืองที่ใช้ค่า SAR ที่แนะนำโดย Institute of Electrical and Electronics

## ข้อมูลแบตเตอรี่

| ชนิด   | ความจุ   |
|--------|----------|
| Li-ion | 2000 mAh |

- อายุการใช้งานแบตเตอรีขึ้นอยู่กับหลายๆ ปัจจัย ได้แก่ ชิมการ์ด, สภาวะเครือข่าย, การตั้งค่า, การใช้งาน และ สภาพแวดล้อมที่ใช้งาน
- ขณะทำการโทร เปิดไฟหน้าจอ และใช้งานเครื่องเล่นมัลติ มีเดียจะใช้พลังงานแบตเตอรี่มากกว่าปกติ
- เวลาในการรอสายจะสั้นกว่าปกติเมื่อไม่พบสัญญาณ เครือข่าย
- เพื่อเป็นการประหยัดพลังงาน ไฟแสดงหน้าจอจะปิด โดยอัตโนมัติ หากหน้าจออยู่ในโหมดปกติจนครบตาม เวลาที่กำหนดเวลาไว้
- การทำงานของแบตเตอรี่จะแตกต่างกันไป ขึ้นอยู่กับ สถานะการชาร์จ, อุณหภูมิ, คลื่นวิทยุในพื้นที่ และ สถานะของไฟแสดงหน้าจอ

## เงื่อนไขการรับประกันสินค้า

- เครื่องโทรศัพท์, อุปกรณ์ชาร์จแบบพกพา, แท่นชาร์จไฟ, การ์ด หน่วยความจำ, ชุดหูฟังไร้สาย รับประกัน 12 เดือน นับจากวัน ที่ชื้อ
- แบตเตอรี่, ชุดหูฟัง, สายเชื่อมต่อข้อมูล รับประกัน 6 เดือน นับ จากวันที่ชื่อ
- การรับประกันนี้ มีผลใช้กับเครื่องโทรศัพท์พร้อมอุปกรณ์ i-mobile ที่ซื้อจากร้าน i-mobile by Samart และตัวแทนจำ หน่ายหรือศูนย์บริการที่ได้รับการแต่งตั้งในประเทศไทยเท่านั้น
- 4. หลักเกณฑ์การรับประกันในเครื่องโทรศัพท์พร้อมอุปกรณ์ i-mobile ที่ซื้อในประเทศอื่นนอกจากประเทศ ไทยให้เป็นไปตาม กฎหมายแห่งประเทศนั้น สำหรับประเทศไทยผู้ซื้อทราบและเข้า ใจในวันสิ้นสุดระยะเวลารับประกันจากสติ๊กเกอร์รับประกันหรือ การบันทึกวันที่ซื้อในระบบของ i-mobile
- ภายในระยะเวลารับประกัน i-mobile จะให้บริการซ่อมแซมหรือ เปลี่ยนอะไหล่ โดยไม่มีการคิดค่าอะไหล่หรือค่าแรงในการซ่อม และอะไหล่ที่เสียดังกล่าวทาง i-mobile สงวนสิทธิ์ไม่คืน
- 6. i-mobile จะรับประกันเครื่องโทรศัพท์พร้อมอุปกรณ์ที่จำหน่าย โดยการรับประกันและข้อกำหนดในเงื่อนไขทั้งหมดให้เป็นไปตาม ที่ระบุในบทบัญญัติทางกฎหมาย แต่ไม่รวมถึงการรับประกันใน เชิงพาณิชย์, ความพึงพอใจในการใช้งาน, การสูญเสียประโยชน์ หรือผลกำไรที่คาดว่าจะได้รับ,การสูญเสียหรือความเสียหายที่ เกิดจากการละเมิดสิทธิส่วนบุคคลในการสนทนา การหยุดการ

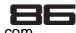

ทำงานหรือการเกิดความสูญเสียของข้อมูลที่เกิดจากการใช้หรือ ไม่สามารถใช้งานได้

- 7. เนื่องจากระบบเซลลูล่าร์ / คลื่นลัญญาณภาพและเสียงที่จะใช้ ร่วมกับเครื่องโทรศัพท์พร้อมอุปกรณ์ i-mobile นี้เป็นบริการที่ จัดสรรโดยผู้ให้บริการอิสระอื่นๆ ซึ่งไม่ใช่ i-mobile ดังนั้น i-mobile จะไม่รับผิดชอบต่อการทำงาน,การพร้อมใช้งานของ บริการ, พื้นที่ ครอบคลุมของระบบนั้น
- เครื่องโทรศัพท์พร้อมอุปกรณ์ i-mobile ใดก็ตามที่ได้รับการช่อม หรือเปลี่ยนอะไหล่แล้วจะได้รับการรับประกันเท่ากับระยะเวลา ที่เหลือของเครื่องโทรศัพท์พร้อมอุปกรณ์เดิม ซึ่งซื้อไปจาก i-mobile หรือ 60 วันนับจากวันที่ช่อมแล้วแต่ระยะเวลาใดจะ ยาวกว่า
- การเข้ารับบริการซ่อมแซมที่ไม่อยู่ในเงื่อนไขการรับประกัน ลูก ค้าจะเป็นผู้ชำระเงินค่าซ่อมและค่าอะไหล่เองตามราคาที่แท้จริง
- สติ๊กเกอร์รับประกันที่ติดอยู่บนเครื่องโทรศัพท์พร้อมอุปกรณ์ i-mobile ต้องไม่ฉีกขาด, ไม่หลุดร่อน, ไม่มีการขูดลบ หรือขีดฆ่า

## การรับประกันจะไม่ครอบคลุมตามเงื่อนไขต่อไปนี้

 เครื่องโทรศัพท์พร้อมอุปกรณ์ i-mobile ชำรุดเสียหายเนื่องจาก การใช้งานที่ผิดปกติ การใช้งานผิดวิธี การจัดเก็บที่ไม่เหมาะสม การสัมผัสกับความเปียกชื้น อุณหภูมิที่สูงเกินไป หรือสภาพแวด ล้อมอื่นๆ ที่ไม่เหมาะสม การสอดแทรกที่ทำให้เกิดความเสียหาย และรวมถึงอุบัติเหตุเหตุสุดวิสัย ทำของเหลวหรืออาหารหกใส่ หรือการกระทำอื่นๆที่เป็นเหตุให้เครื่องโทรศัพท์พร้อมอุปกรณ์

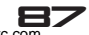

i-mobileได้รับความเสียหาย

- เครื่องโทรศัพท์พร้อมอุปกรณ์ i-mobile ชำรุดเสียหาย เนื่อง จากภัยธรรมชาติ
- เครื่องโทรศัพท์พร้อมอุปกรณ์ i-mobile ที่ได้รับการซ่อมแชม, เปลี่ยนอะไหล่, แก้ไข, ปรับแต่ง, เชื่อมต่อ, ดัดแปลงการใช้งาน โดยผู้ที่ไม่ได้รับอนุญาตอย่างถูกต้องจาก i-mobile
- 4. การใช้งานเครื่องโทรศัพท์พร้อมอุปกรณ์ i-mobile ร่วมกับ หรือ เชื่อมต่อเครื่องโทรศัพท์พร้อมอุปกรณ์เข้ากับอุปกรณ์ที่ไม่ได้จัด จำหน่ายโดย i-mobile หรือไม่ได้รับการรับรองจาก i-mobile รวมทั้งอุปกรณ์ที่ไม่เหมาะจะใช้งานร่วมกับเครื่องโทรศัพท์พร้อม อุปกรณ์
- ความผันแปรเพียงเล็กน้อยในส่วนของความสว่างและสีของจอ แสดงผล อาจเกิดขึ้นในเครื่องโทรศัพท์พร้อมอุปกรณ์ i-mobile แต่ละเครื่อง อาจมีจุดสว่างหรือจุดมึดเล็กๆ บนหน้าจอ ลักษณะ นี้เรียกว่าพิกเซลที่บกพร่อง และเกิดขึ้นได้เมื่อจุดเหล่านี้ทำงาน ผิดปกติ และไม่สามารถปรับแต่งได้ ซึ่งพิกเซลที่บกพร่องสอง พิกเซลถือว่ายอมรับได้ ความผันแปรเพียงเล็กน้อยในภาพที่ถ่าย มึดเล็กๆ บนหน้าจอ ลักษณะนี้เรียกว่าพิกเซลที่บกพร่อง และ เกิดขึ้นได้เมื่อจุดเหล่านี้ทำงานผิดปกติ และไม่สามารถปรับ แต่งได้ ซึ่งพิกเซลที่บกพร่องสองพิกเซลถือว่ายอมรับได้ ความ ผันแปรเพียงเล็กน้อยในภาพที่ถ่ายจากกล้องถ่ายรูปอาจเกิดขึ้น ในเครื่องโทรศัพท์พร้อมอุปกรณ์ i-mobile แต่ละเครื่อง ไม่ถือ ว่าผิดปกติ และไม่ใชโมดูลกล้องถ่ายรูปที่บกพร่อง
   การแก้ไข ขดลบ หรือขีดฆ่า หมายเลขประจำเครื่องของเครื่อง
- การแก้ไข ขูดลบ หรือขิดฆ่า หมายเลขประจำเครื่องของเครื่อง โทรศัพท์พร้อมอุปกรณ์หรืออุปกรณ์เสริม รวมถึงหมายเลขรหัส

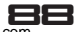

แสดงการรับประกัน ทำให้การรับประกันสิ้นสุดลง

- การทำให้ฉลาก, สติ๊กเกอร์รับประกันบนเครื่องโทรศัพท์พร้อม อุปกรณ์ชำรุดเสียหาย ทำให้การรับประกันสิ้นสุดลง
- i-mobile ไม่รับประกันว่า ชอฟต์แวร์ของ i-mobile จะเป็น ไปตามความต้องการของท่าน หรือการทำงานของซอฟต์แวร์ บางครั้งจะไม่สะดุด หรือปราศจากความผิดพลาดและความบก พร่องใดๆ
- i-mobile ไม่รับประกันว่า ซอฟต์แวร์ที่ท่านดาวม์โหลดหรือติด ตั้งลงในเครื่องของท่านเพิ่มเติมเพื่อการใช้งานหรือความบันเทิง ต่างๆ จะสามารถใช้งานได้ติตามความต้องการของท่าน โดย ปราศจากความผิดพลาดและความบกพร่องใดๆ ซึ่งปัญหาดัง กล่าวทาง i-mobile ไม่สามารถควบคุมได้
- 10. การรับประกันและความรับผิดชอบของ i-mobile ไม่ครอบ คลุมถึงการทำงานผิดพลาดของระบบซอฟต์แวร์ต่างๆ หรือ เกิดขึ้นจากการเข้าถึงข้อมูลใดๆ จากไวรัส หรือการละเมิด สิทธิ์โดยไม่ได้รับอนุญาต ทำให้เกิดความเสียหายในการเข้า ถึงบริการทางบัญชีธนาคาร การชำระเงินออนไลน์ หรือข้อ มูลลำคัญต่างๆ หรือการนำเครื่องโทรศัพท์ไปใช้ในทางผิด กฎหมาย
- 11. การรับประกันไม่ครอบคลุมถึงความรับผิดชอบที่เกิดจากข้อ มูลส่วนบุคคลต่างๆ ในเครื่องหายไประหว่างการใช้งาน หรือ ระหว่างการติดตั้ง ถอดถอนชอฟต์แวร์ต่างๆ ของเครื่อง รวมถึงแอพพลิเคชั่น, เพลง, วีดีโอ และสมาชิกต่างๆ ที่ทาง ลูกค้าได้มีการชำระเงินไปแล้ว
- 12. การรับประกันไม่ครอบคลุมถึงความรับผิดชอบที่เกิดจากข้อ

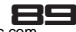

มูลส่วนบุคคลต่างๆ ในเครื่องหายไประหว่างการซ่อมที่ศูนย์ บริการของ i-mobile รวมถึงแอพพลิเคชั่น, เพลง, วีดีโอ และสมาชิกต่างๆ ที่ทางลูกค้าได้มีการชำระเงินไปแล้ว 13. การรับประกันไม่ครอบคลุมถึงการนำอุปกรณ์ต่างๆ ของ i-mobile ไปใช้ร่วมกับอุปกรณ์อื่นๆ ที่ไม่ใช่ผลิตภัณฑ์ที่ i-mobile กำหนด และอุปกรณ์เหล่านั้นได้รับความเสียหาย 14. การรับประกันไม่ครอบคลุมถึงค่าใช้จ่ายต่างๆ ในการติดต่อ ประสานงานกับทาง i-mobile เพื่อแก้ไขปัญหาการใช้งาน หรือการส่งเครื่องเข้าตรวจเช็คและช่อม

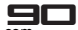